Tag User Manual

Draft version 1.93

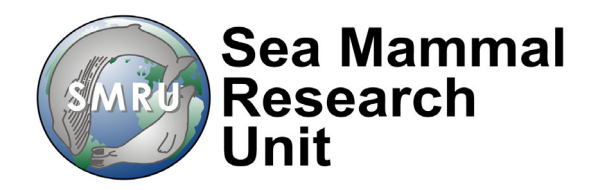

| Contents                                                                |    |
|-------------------------------------------------------------------------|----|
| 1 Connecting a Tag to a PC using Bluetooth                              | 3  |
| 1.1 Bluesoleil Bluetooth                                                | 3  |
| 1.1.1 Bluesoleil Software Installation                                  | 3  |
| 1.1.2 Using Bluesoleil                                                  | 5  |
| 1.1.3 Re-assigning a COM Port                                           | 8  |
| 1.1.4 Closing an Established Link                                       | 13 |
| 1.1.5 Running TagConfig from an Established Bluetooth Link (Bluesoleil) | 13 |
| 1.2 Toshiba Bluetooth                                                   | 15 |
| 1.2.1 Installing the Drivers                                            | 15 |
| 1.2.2 Establishing a Connection using Bluetooth                         | 15 |
| 1.2.3 Running TagConfig from an Established Bluetooth Link (Toshiba)    | 22 |
| 1.3 Bluetooth Using Windows 10 Standard Driver                          | 23 |
| 1.3.1 Establishing a Bluetooth Connection using Windows 10              | 23 |
| 1.3.2 Running TagConfig Using Windows 10 Bluetooth Driver               | 27 |
| 2 TagConfig                                                             | 29 |
| 2.1 Downloading TagConfig                                               | 29 |
| 2.2 Running TagConfig                                                   | 29 |
| 2.2.1 Setting the Tag Time                                              | 32 |
| 2.2.2 Downloading Data from a Tag                                       | 32 |
| 2.2.3 Setting GPS Sample Rate                                           | 38 |
| 2.2.4 Configuring CTD for Test Mode                                     | 38 |
| 2.2.5 Changing the PTT Number                                           | 41 |
| 3 Programming a Tag                                                     | 43 |
| 3.1.1 Installing Renesas Software v4.09                                 | 43 |
| 3.1.2 Configuring the Renesas fdt v4.09 Software                        | 44 |
| 3.1.3 Tag Programming with Renesas fdt v4.09 Basic Software             | 47 |
| 4 Tag Operation                                                         | 52 |
| 4.1 Tag Activation and Functionality                                    | 52 |
| 4.1.1 Tag Testing                                                       | 53 |
| 4.2 Tag Operation                                                       | 55 |
| 4.3 Synchronising two SMRU tags via Bluetooth                           | 55 |

#### 4.3.1 Synchronising SMRU tag with Vemco VMTs

# 1 CONNECTING A TAG TO A PC USING BLUETOOTH

All recent tags (v1.80 PCBs onwards) incorporate a Bluetooth device for communication. These may be identified by the presence of the Bluetooth module on the underside of the tag (similar to the large silver can inscribed with the text RN-42 below):

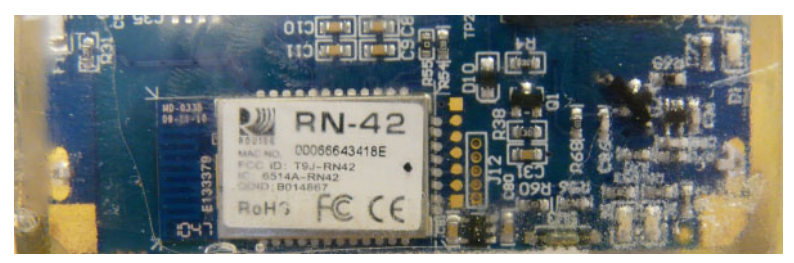

In addition, these tags usually have the test-port on the side of the tag back-filled with epoxy resin.

Please consult with SMRU if you wish to communicate or program a tag which is not equipped with Bluetooth.

Almost any Bluetooth device installed on a PC may be used to communicate with a tag. Once a Bluetooth communication channel has been established between a PC and a tag then it is possible to either re-program a tag (using Flash Development Toolkit) or re-configure tag parameters/ download data using "TagConfig", a program developed by SMRU.

The method of establishing a Bluetooth connection varies among PC's. This document will show three different approaches:

- using a proprietary Bluetooth driver (Bluesoleil) and dongle.
- using a Toshiba Bluetooth, common on many Toshiba laptop PCs.
- using the Windows 10 standard driver and dongle.

**Note 1:** There is a limitation of approximately 2Mb data exchange when the Bluesoleil driver is used with an un-licenced Bluetooth dongle. A licence however may be purchased from the Bluesoleil website.

### 1.1 Bluesoleil Bluetooth

#### 1.1.1 Bluesoleil Software Installation

Installation of Bluesoleil software requires several PC re-boots so it is advisable to close all other applications before commencing with the installation.

Use Add/remove programs in the control panel to first remove all previous Bluetooth Installations – conflict can occur between different Bluetooth drivers, then re-start the PC.

Install the Bluesoleil software is from the CD provided with the dongle or downloaded from the BlueSoleil website. Use default settings, when prompted. The following is the installation sequence from a CD:

Select the appropriate language from the drop-down menu and press 'OK'.

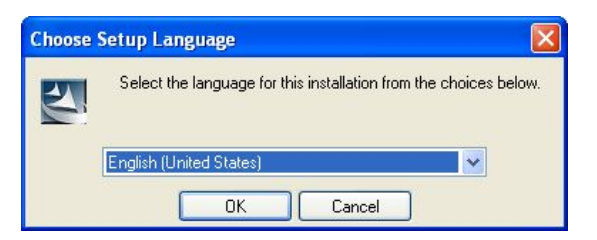

Select 'Next' when prompted.

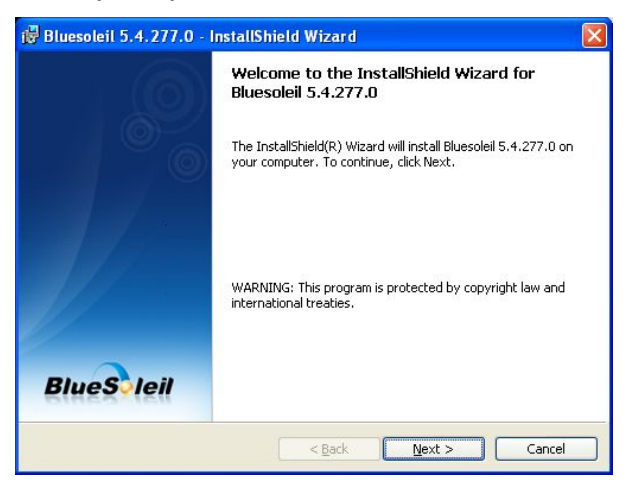

Tick the 'Accept Licence Agreement' button and then press 'Next'

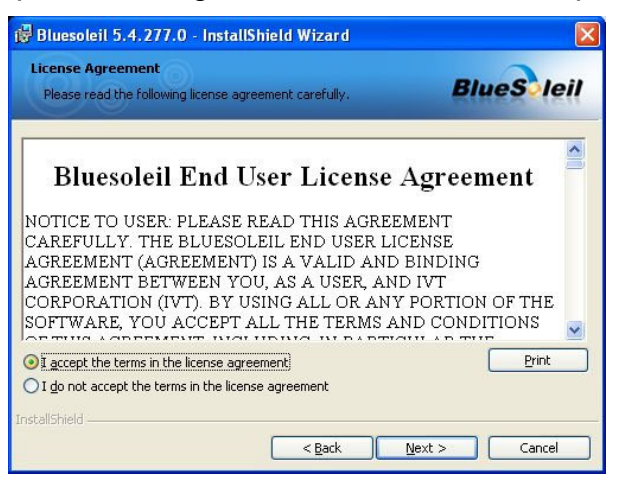

Select 'Next' when prompted

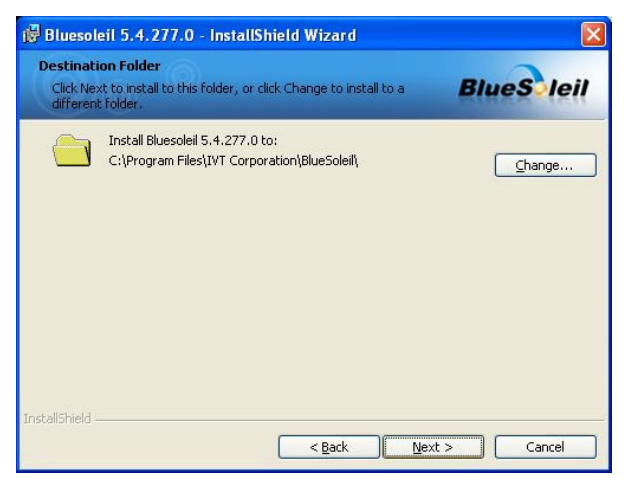

Select 'Install' when prompted to commence software installation.

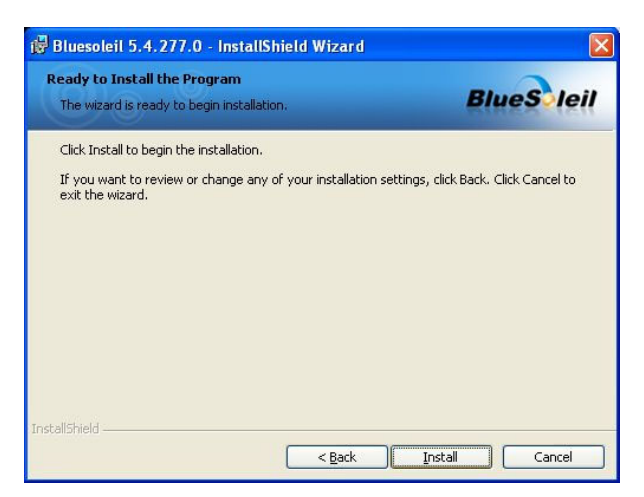

When installation is complete, press the 'Finish' button.

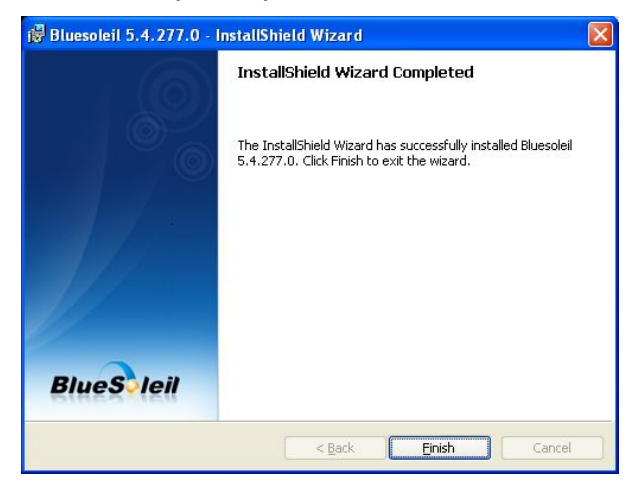

Re-booth the PC by pressing the 'Yes' button.

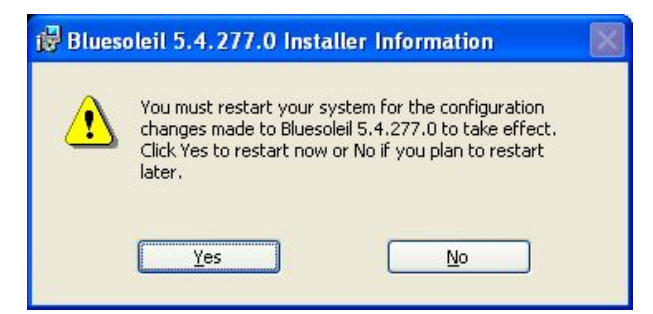

#### 1.1.2 Using Bluesoleil

Insert the Dongle provided in to one of the PC's USB ports and allow time for the PC to recognise the new device.

A Bluetooth symbol () should be evident in the corner of the desktop.

Hover the mouse over the Bluetooth icon and use the mouse button (usually right side) to open the menu, select 'Turn on Bluetooth'. **Note** – the device may automatically turn-on when the device is inserted into the PC.

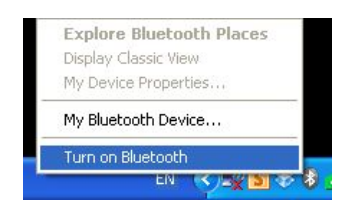

Place a magnet behind the tag, on the right-hand side (as shown) – a red LED will flash once per second then the magnet has successfully engaged the Bluetooth.

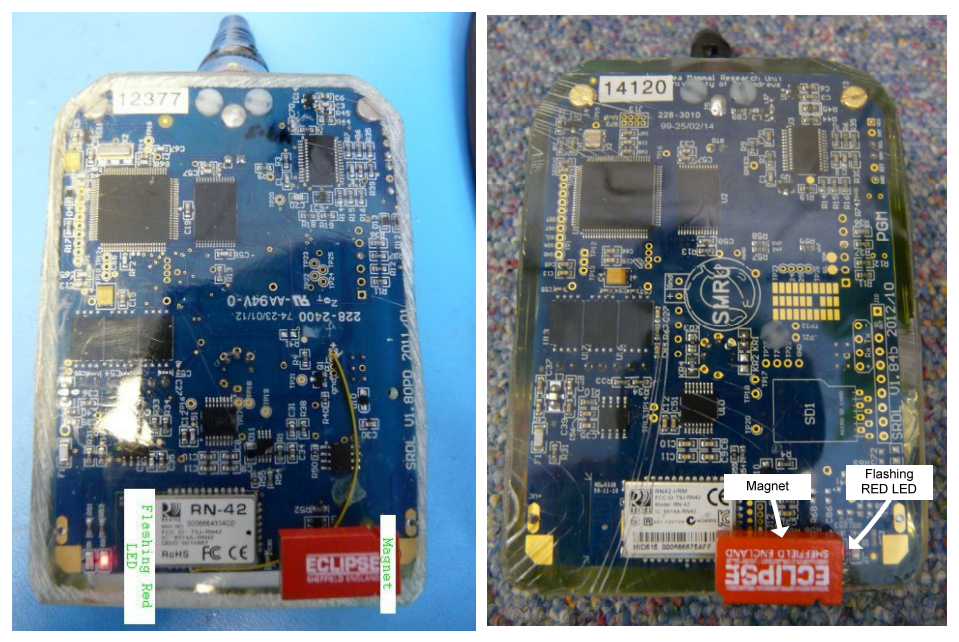

V1.8PCB

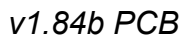

**Note**: On more recent PCB designs (v1.84b) the flashing red LED is located on the same side as the magnet

Hover the mouse over the Bluetooth icon and use the mouse button (usually right side) to open the menu, select 'Display Classic View'

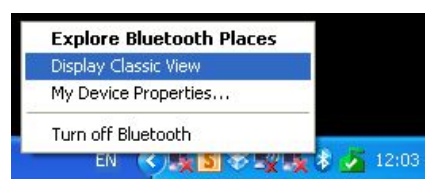

A new window will open and the Bluetooth device will search for all devices within range.

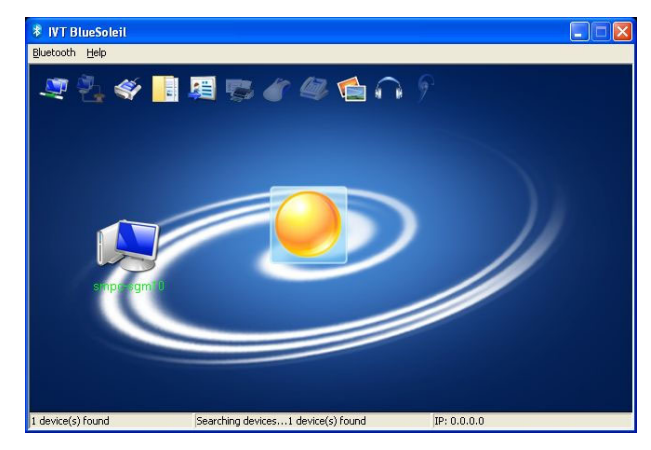

A manual search can be made using the mouse – using the right-hand button, hover over the orange disc and select 'Search Devices'

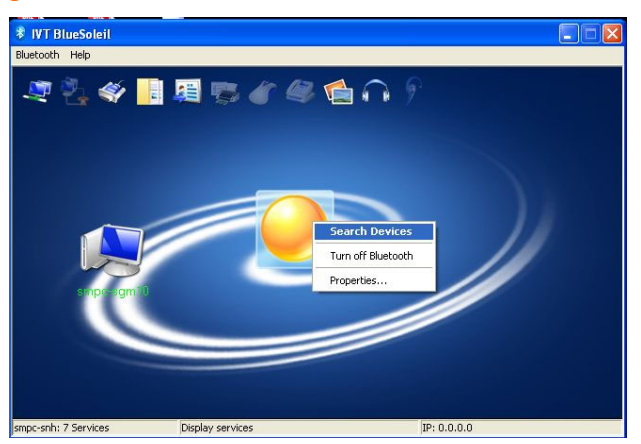

Use the mouse to double-click on the tag device (tags are generically identified as RN42...). With the mouse over the device, use the right hand mouse button to select 'Connect Bluetooth Serial Port'.

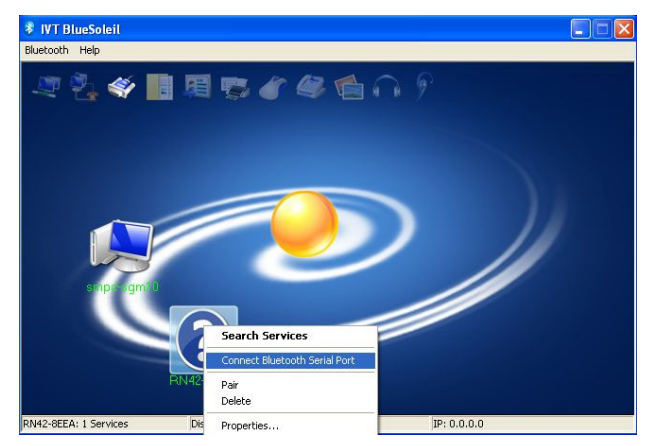

**Note**: Bluesoleil may flash a prompt window requesting a pairing code. If this occurs then use "1234" as the pairing code and press enter. Where tags have been specifically paired for operation then the pairing code becomes the 5-digit serial number of the other tag.

When pairing is successful then a new COM port will be created, and identified in a pop-up menu. Also, the 'device' will change to a green colour. The LED on the back of the tag will also change from a red flash to a continuous green. In the following example, the software has automatically chosen COM16 for the Bluetooth device.

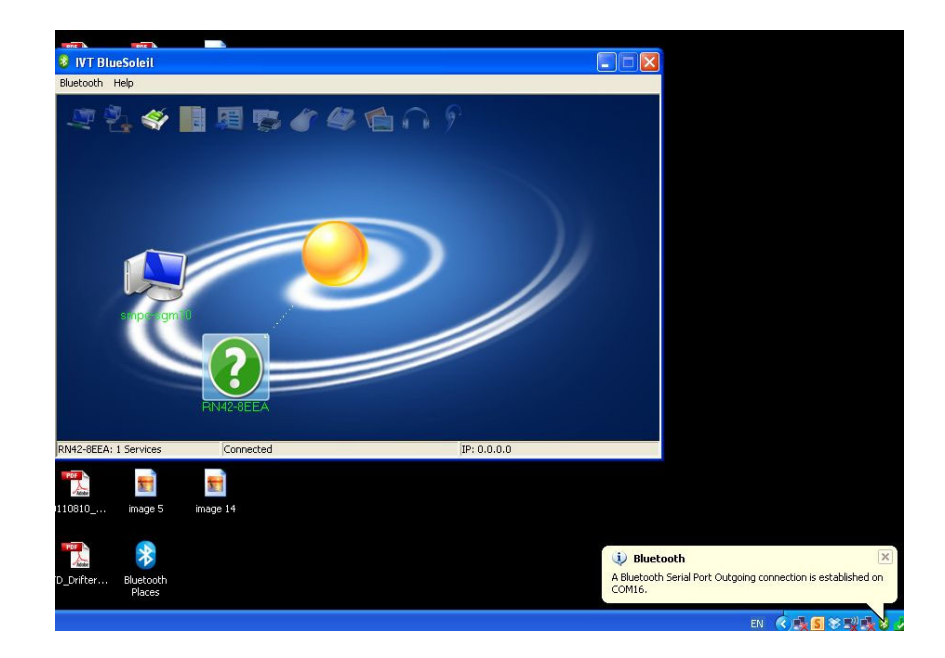

Once the Bluetooth link is established it is possible to use TagConfig to view and set the various tag parameters, provided the appropriate COM port is selected in TagConfig. Valid ranges are from 1-99.

**Note 1**: Each connection to a different tag will result in a new icon on the screen. To simplify when using with many tags, it would be advisable to delete a tag from the window when finished using. This is achieved by using the right-hand mouse button over the appropriate icon and selecting 'Delete', as shown:

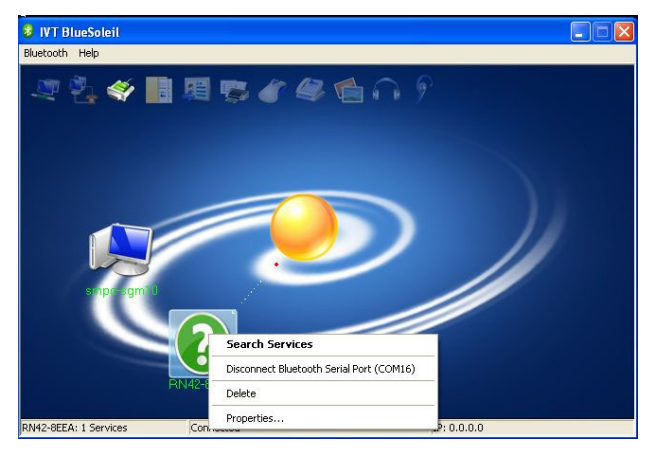

The following details how to re-assign a COM port.

#### 1.1.3 Re-assigning a COM Port

From an established link, use the right mouse button to select 'Disconnect Bluetooth Serial port'. In the example below, the established connection was COM port 16.

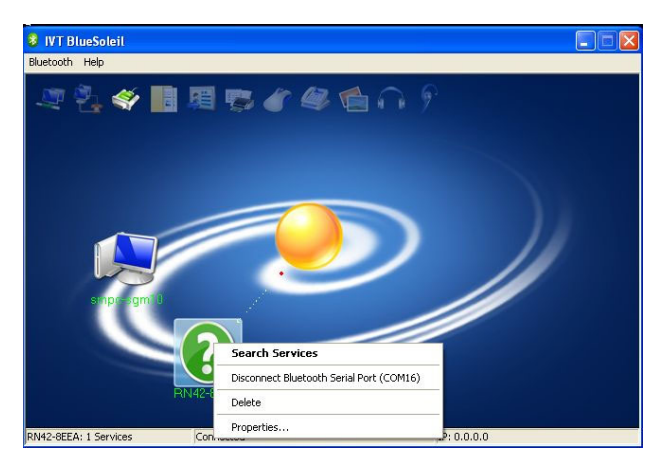

The icon will change from green to blue and the LED on the back of the tag will turn from a continuous green to a flashing red, once a second.

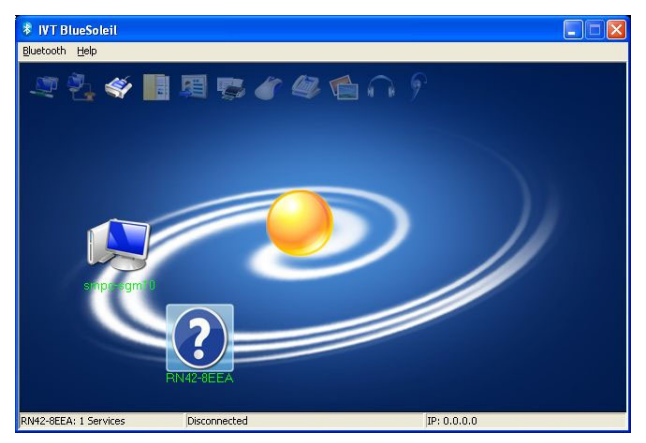

Close the Bluesoleil application.

Via the Control Panel, navigate to the 'Ports' sub-menu (Control Panel -> System Properties -> Device Manager -> Ports) – see below.

Select the COM port which the Bluetooth device identified (in the above example, this was COM 16) and use the right mouse button and select 'Properties'.

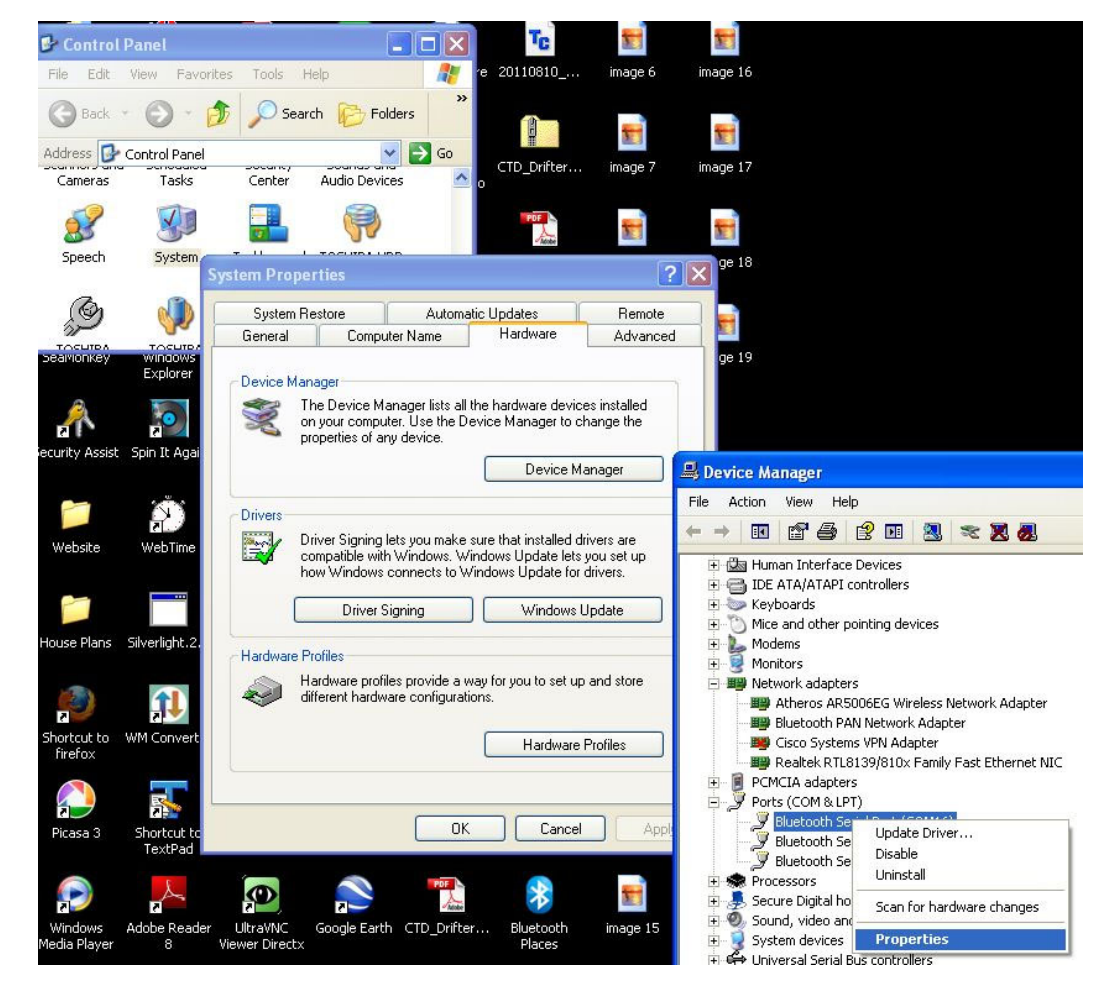

A new window will open corresponding to the Bluetooth COM port. Select 'Port Settings' from the tab menu.

| Bluetoot                | h Serial Port                                               | COM16) Properties                                              | ? 🗙   |
|-------------------------|-------------------------------------------------------------|----------------------------------------------------------------|-------|
| General                 | Port Settings [                                             | Driver Details                                                 |       |
| Į                       | Bluetooth Seria                                             | Port (COM16)                                                   |       |
|                         | Device type:                                                | Ports (COM & LPT)                                              |       |
|                         | Manufacturer:                                               | IVT Corporation                                                |       |
|                         | Location:                                                   | Location 3                                                     |       |
| Devic                   | ce status                                                   |                                                                |       |
| This<br>If you<br>start | device is working<br>u are having prob<br>the troubleshoote | properly.<br>ems with this device, click Troubleshoot to<br>r. |       |
|                         |                                                             | Iroubleshoot                                                   |       |
| <u>D</u> evice          | usage:                                                      |                                                                |       |
| Use th                  | is device (enable)                                          |                                                                | *     |
|                         |                                                             | ОКС                                                            | ancel |

Select 'Advanced'

| 20200  | Port Settings | Dian            | Detaile            |                 |                 |
|--------|---------------|-----------------|--------------------|-----------------|-----------------|
| eneral | 1 on Settings | Driver          | Details            |                 |                 |
|        |               | <u>B</u> its pe | er second:         | 9600            | *               |
|        |               |                 | <u>D</u> ata bits: | 8               | ~               |
|        |               |                 | <u>P</u> arity:    | None            | *               |
|        |               |                 | <u>S</u> top bits: | 1               | *               |
|        |               | <u>F</u> lo     | ow control:        | None            | ~               |
|        |               |                 | <u>A</u> d         | vanced <u>B</u> | estore Defaults |
|        |               |                 |                    |                 | 100 B           |

Use the drop-down menu to Set a new COM port number, recommended values are 1, 2, 3, 4, 5, 6, 7 or 8. Ignore the fact that the port may already be in use.

| Select lower settings to                 | ires 16550 compatible L | JART)                     |                    | ОК            |
|------------------------------------------|-------------------------|---------------------------|--------------------|---------------|
| Select higher settings (                 | ior faster performance  | Diomis.                   |                    | Cancel        |
| Select higher settings i                 | or raster performance.  |                           |                    | Defaults      |
| <u>R</u> eceive Buffer: Low (1)          |                         | 6                         | — 🗍 High (14) (    | 14)           |
| <u>I</u> ransmit Buffer: Low (1)         | r <mark></mark>         | i.                        |                    | 16)           |
| COM Port Number: COM3 (i                 | n use) 🔽                |                           |                    |               |
| COM3 (in<br>COM4 (in                     | n use)                  |                           | ice Manager        |               |
| COM5 (ii<br>COM6 (ii                     | n use)                  |                           | ee manager         | Eile Action U |
| COM7 (ii                                 | nuse)                   |                           |                    |               |
| COM8 (ii<br>COM9 (ii                     | n use)                  |                           | led drivers are    |               |
| COM10<br>COM11                           | (in use                 |                           | e for drivers.     | SMPC-SNH      |
| COM12<br>COM13                           | (in use 0               | K Cancel                  |                    | E Bluetool    |
| COM14                                    | (in use                 |                           |                    | E 😨 Comput    |
| COM16                                    | pfiles                  |                           |                    |               |
| COM17                                    | rdware profile          | s provide a way for you t | o set up and store | E S DVD/CD    |
| СОМ19                                    | erent hardwa            | re configurations.        |                    | 🗄 🖾 Human I   |
| cut to WM Convert COM21                  |                         | Ha                        | ardware Profiles   | H C IDE ATA   |
| tox COM22<br>COM23                       |                         |                           |                    | 🗄 🕥 Mice and  |
|                                          | (in use                 |                           |                    |               |
| COM25                                    | (in use)                |                           | Canad              | E B Network   |
| asa 3 Shortcut to COM27<br>TextPad COM28 | 20 23                   |                           |                    | 📕 🗐 Athe      |
| COM29                                    |                         |                           |                    | Blue          |
|                                          |                         | POF                       | 8                  | Rea           |
| COM32                                    |                         | CTD Duither D             |                    |               |

Press 'OK'

| Advanced Setting                         | s for CON                                         | 116                                        |                                                  |    |           |           |      | ? 🛛          |
|------------------------------------------|---------------------------------------------------|--------------------------------------------|--------------------------------------------------|----|-----------|-----------|------|--------------|
| Use FIFO t<br>Select lowe<br>Select high | ouffers (requ<br>er settings to<br>ier settings f | ires 16550<br>o correct co<br>or faster pe | compatible UAR<br>nnection probler<br>rformance. | T) |           |           |      | OK<br>Cancel |
| <u>R</u> eceive Buffer:                  | Low (1)                                           |                                            |                                                  |    | -0        | High (14) | (14) | Defaults     |
| <u>I</u> ransmit Buffer:                 | Low (1)                                           |                                            |                                                  |    | <b></b> 7 | High (16) | (16) |              |
| COM Port Number:                         | COM3 (i                                           | n use) 🗸                                   |                                                  |    |           |           |      |              |

Press 'Yes' if prompted in a 'Communication port Properties' window.

| Co | mmur | nications Port Properties                                                                                                    |
|----|------|----------------------------------------------------------------------------------------------------|
| (  | Ų    | This COM name is being used by another device (such as another com port or modem). Using duplicate names can lead to inaccessible devices and changed settings. Do you want to continue? |
|    |      | <u>Y</u> es <u>N</u> o                                                                                                    |

Close the 'Bluetooth Serial Port Window' by pressing 'OK', then close the 'Device Manager', 'System Properties' and 'Control Panel' windows.

Restart the PC.

The Bluetooth should now operate as detailed in Section 2.3.2, with the new COM port selected.

**Note**: In exceptional circumstances an error may occur when trying to reconnect when using the new COM port. If this occurs then use 'Device Manager' to re-asign to another COM ports which are available (remember; 1-8 is the full range available), the re-start the PC.

#### 1.1.4 Closing an Established Link

From an established link, use the right mouse button to select 'Disconnect Bluetooth Serial port'. In the example below, the established connection was COM port 16.

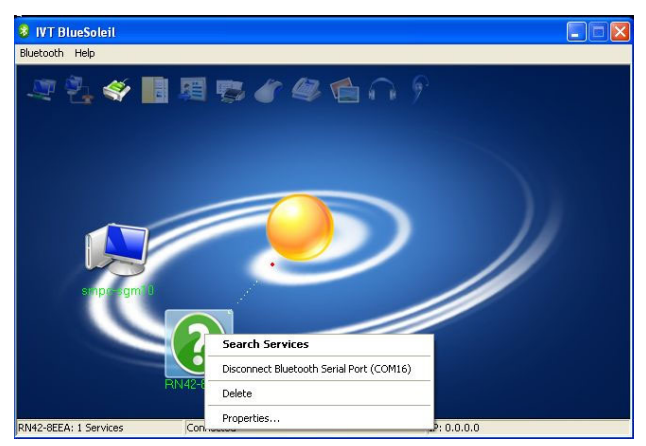

The icon will change from green to blue and the LED on the back of the tag will turn from a continuous green to a flashing red, once a second.

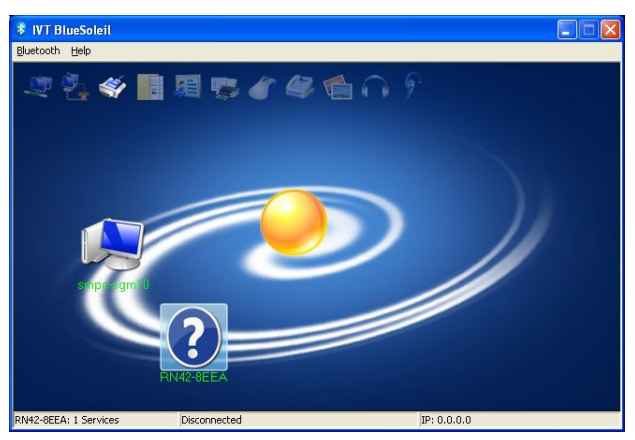

Close the Bluesoleil application.

#### 1.1.5 Running TagConfig from an Established Bluetooth Link (Bluesoleil)

Establish a Bluetooth connection as described in the previous section

Once the Bluetooth link is established, run the file TagConfig.exe. A window similar to the following window will open:

| 🕡 TaqConfiq v207                                                                                                    |                                                                                                    | _ D X                                                                                                    |
|----------------------------------------------------------------------------------------------------|----------------------------------------------------------------------------------------------------|----------------------------------------------------------------------------------------------------|
| Body     Null settings     Clear form     Retrieve for       Tag monitor     PC time     04Mar-2020 09:36:48     UTC     Pause       Tag time     not connected     UTC     Set time     Decidal       Depth     AD     m     Accelerometer       VetDy     Wet <                                                                                                    | ntag Save to tag<br>tex Owner<br>Calibrate<br>Error Pitch<br>2 *                                                         | Beset count Serial port COM1 Connect Baud: ( V1.83 and earlier (13.2k) ( V1.84 and later (57.6k) Port: - not connected TxRx |
| Battery     mV     Calibrate     Factor:     x       Pressure sensors     C.C.     k1       mV/bar     x     FSD:     m       GPS     Debugging                                                                                                    | k2 k3 k3 k5 k6                                                                                                    | Temp *C<br>InPPFD umol/m2/s<br>Tag memory                                                                                   |
| Interval         mins         Test         Levet           Thermistor calibration         0ffset         0 C         H0           2740 ohm         Slope         0 C         H0           4220 ohm         Slope         10 C         H1           6180 ohm         Slope         25 C         H3                                                                                                    | Try: Interval s BT slave Set Serial no: Passkey:                                                                         | Allocated Used<br>TDR Save<br>Debug Save<br>Dump All Reset                                                                  |
| Extra thermistor calibration         Offset         0 C         H0           2740 ohm         Image: Comparison of the comparison of the compar | CTD calibration<br>Interval:<br>TDR duration:<br>Initial delay:                                                          | s (99 = off) Log when dry<br>days (0 = text) Enable Fluoro<br>s Offset s <u>CTD test</u>                                    |
| Artest         Potting:       (no transmissions)         Argos:       every         ges:       after         secs, then every       mins         Phone:       kB after         secs, then every       mins         Logging:       /100s         Schedule:       h to         Tag software                                                                                                    | GSM         Interval:         hours           Offset:         mins           Provider         V         0           APN: | Detecting serial ports<br>Found 18 serial ports                                                                             |
|                                                                                                    | FTP IP:                                                                                                    | Sea Mammal<br>Research Unit<br>Instrumentation                                                                              |

Use the drop-down menu to select the connected Bluetooth COM port and then press the "Connect" button.

The TagConfig application should now be running, indicating tag time etc. and the Bluetooth status LED on the tag should show continuous green rather than flashing red.

To disconnect from TagConfig, press the "Disconnect" button (see below) and then close the application.

Before removing the magnet from the tag ensure the Bluetooth is disconnected on the BlueSoleil program (sometimes auto-disconnects when TagConfig is closed, but this is not always the case).

| TagConfig v207                                     |                             | _ D X                                                      |
|----------------------------------------------------|-----------------------------|------------------------------------------------------------|
| Body 1 Null settings Clear form Retrieve fro       | m tag Save to tag           | Reset count: 5                                             |
| Tan monitor PTT_ numbers                           |                             | Serial port                                                |
| PC time 04-Mar-2020 09:41:51 LITC Pause Decimal    | Hex Owner                   | COM1 Disconnect                                            |
| Tag time 14-lan-2020 18:19:29 UTC Set time 0       |                             |                                                            |
|                                                    |                             | Baud: V1.83 and earlier (19.2k) BN42                       |
| Depth 51753 AD -0.01 m Accelerometer               |                             |                                                            |
| WetDry 155 Wet < 10 0 do 0 × 4096                  | 256 Calibrate               | Port: LUM1: 57600 baud                                     |
| Temp. 20039 AD 2878 ohms 14.965 °C Y 4096          | 256 Error Pitch             | 4F: 81291918 [33]                                          |
| Extra T AD ohms C Z 4096                           | 256 % *                     | 4F: 82281918 [33]<br>4F: 84271918 [33]                     |
| Battery 0 mV Calibrate Factor: 2 × Hamamatsu light | t                           |                                                            |
| Pressure sensors 🔽 C.C. k1 0                       | k2 1 k3 0                   | Temp -36.88 ℃                                              |
| mV/bar 3 22.276 x FSD: 2963 m k4 0                 | k5 0 k6 0                   | InPPFD 14.0000 umol/m2/s                                   |
| GPS Debugging                                      |                             | T ag memory                                                |
| Interval 20 mins Test Level: 2                     | Try: 250 Interval 900 s     | Allocated Used                                             |
| - Thermister exlibution                            | PT alaua 🔽 Sat              | TDR 13.0 MB 0.2 kB Save                                    |
| Offset                                             | Serial no:                  | D. 11 740 1048 Court                                       |
| 2/40 onm 2/34/ 3.16045 0°C 3504.1 H0 C             | 0000000000                  | Debug 11.7 MB TO NO Save                                   |
| 4220 ohm   42133 Slope 10L 3541.8 H1 L             | 1.00029210: Passkey:        | Dump All Reset                                             |
| 6180 ohm   61719   1.00081 25C   1931.9 H3   5     | 5.56071e-09                 |                                                            |
| Extra thermistor calibration                       | CTD calibration             |                                                            |
| 2740 ohm 19311 -0.809175 0 C 5442 H0 C             | 0.00127215 Interval: 99     | s (99 = off) Log when dry 🔽                                |
| 4220 ohm 29738 Slope 10C 3529.3 H1 C               | 0.00026644! TDR duration: 0 | days (0 = text) Enable Fluoro 🗔                            |
| 6180 ohm 43548 0.141931 25C 1931.4 H3 1            | .52261e-07 Initial delay: 0 | s Offset: 0 s CTD test                                     |
| Airtest                                            | GSM                         | Detecting serial ports                                     |
| Potting: 🔲 (no transmissions)                      | Interval: 6 hours           | Found 18 serial ports                                      |
| Argos: 🔽 every 60 secs, +/- 10 secs                | Offset: 0 mins              | COM3 is connected                                          |
| GPS: 🗌 after 10 secs, then every 20 mins           |                             | Disconnecting<br>Detecting serial ports                    |
| Phone: 🗌 20 kB after 30 secs, then every 10 mins   | Provider V 0 auto           | Found 18 serial ports                                      |
| Logging: 200 /100s Depth/temp: Accel:              | APN: spe.inetd3.gdsp        | COM3 is connected                                          |
| Schedule: 8 h to 16 h                              | APN user: web               | <ul> <li>Trying COM1</li> <li>COM1 is connected</li> </ul> |
| Tag software                                       | pwd: web                    | Body details retrieved OK                                  |
| buildtest v209                                     | SMS: 310000202              |                                                            |
| Self-test and logging Oct 11 2018 13:              | FTP IP: 138.251.190.100     | Sea Mammal                                                 |
| v1.85TWIC;FluoroCTD; v 209                         | Directory: test             | Research Unit<br>Instrumentation                           |

# 1.2 Toshiba Bluetooth

#### **1.2.1 Installing the Drivers**

To avoid driver conflict it is strongly advisable to first remove all other Bluetooth drivers from the PC and re-boot the PC.

If the PC already has Toshiba stack bluethooth installed then it would be worth trying this rather than installing from scratch again.

To install the Toshiba Bluetooth stack for windows, first download the driver *TC00636200A.exe* from our downloads area:

http://www.smru.st-and.ac.uk/Instrumentation/Downloads/

This is v9.10.32T, check for later versions here:

http://www.support.toshiba.com/support/viewContentDetail?contentId=4007183

Run the executable installation file **BEFORE** plugging in the dongle – wait until prompted by the installation process.

**Note:** The installation may appear to run slowly and hang near to completion. Once installed, restart machine – installation should complete.

#### 1.2.2 Establishing a Connection using Bluetooth

Ensure the Toshiba Bluetooth is activated on the PC (usually enabled using the function buttons).

Show Hidden icons in the corner of the desktop (Windows 7) and run the Toshiba

Bluetooth Manager ( 🍍 ).

Click on *Bluetooth settings*, the following window will appear:

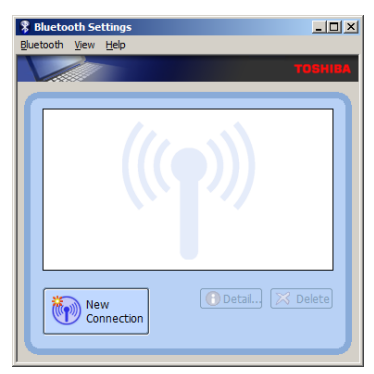

Ensure the following option is set in "Bluetooth settings", as follows:

| Bluetooth Settings         |                   |
|----------------------------|-------------------|
| Bluetooth View Help        |                   |
| Add New Connection         | TOSHIBA           |
| Connect                    |                   |
| Disconnect<br>Detail       |                   |
| Delete                     |                   |
| Create Shortcut on Desktop |                   |
| Rename<br>Change Ison      |                   |
|                            |                   |
| Options                    |                   |
| Exit                       |                   |
|                            |                   |
| New<br>Connection          | 💽 Detai) 🔀 Delete |

Select the "Security" tab.

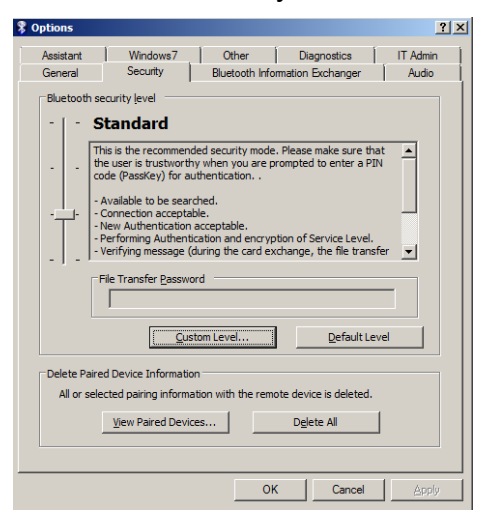

#### Select "Custom Level"

Scroll down to "Security Setting ofg Serial Port (SPP)" and ensure the following box is ticked.

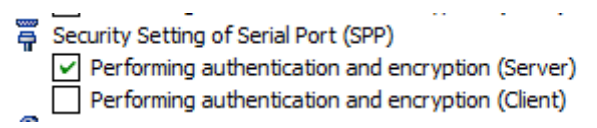

Close down the window by pressing the "OK" button.

If you had to select the tick-box then press "Apply before pressing "OK" to close the options window:

| Options   |                                                            |                                               |                                                 | ?>          |
|-----------|------------------------------------------------------------|-----------------------------------------------|-------------------------------------------------|-------------|
| Assistant | Windows7                                                   | Other                                         | Diagnostics                                     | IT Admin    |
| General   | Security                                                   | Bluetooth Infor                               | mation Exchanger                                | Audio       |
| Bluetoot  | h security level                                           |                                               |                                                 |             |
|           | Custom                                                     |                                               |                                                 |             |
|           | Custom settings                                            |                                               |                                                 | <u> </u>    |
|           | -To change the settin<br>-To use the recomme               | igs, click the Custor<br>nded settings, click | n button.<br>the Default button.                |             |
|           | Secure Simple Pairing<br>settings is certified in<br>(SSP) | (SSP) which is not<br>the device support      | related to the securit<br>ting Secure Simple Pa | ty<br>iring |
|           |                                                            |                                               |                                                 | <u>~</u>    |
|           | File Transfer Passwo                                       | ord                                           |                                                 |             |
|           |                                                            |                                               |                                                 |             |
|           | Cus                                                        | tom Level                                     | <u>D</u> efault Le                              | vel         |
| Delete P  | aired Device Informatic                                    | n                                             |                                                 |             |
| All or s  | elected pairing informa                                    | ation with the remo                           | te device is deleted.                           |             |
|           | View Raired Devis                                          |                                               | Delete All                                      | 1           |
|           | Mew Pailed Devic                                           |                                               | Delete All                                      | 1           |
|           |                                                            |                                               |                                                 |             |
|           |                                                            | ОК                                            | Cancel                                          | Apply       |
|           |                                                            |                                               |                                                 |             |

Place a magnet behind the tag, next to the reed-switch to activate the Bluetooth on the tag. The Bluetooth LED will flash red.

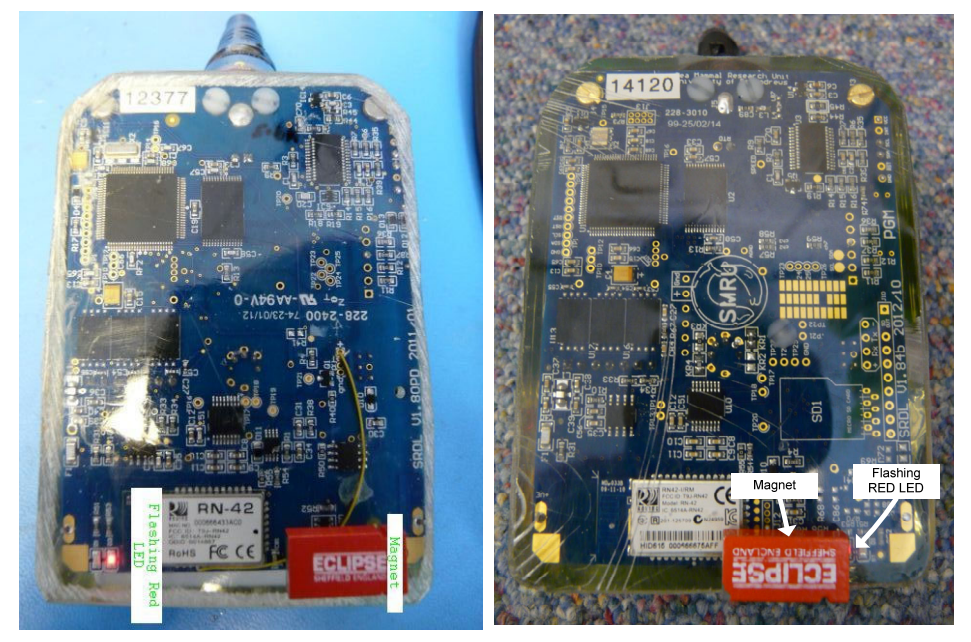

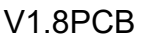

v1.84b PCB

**Note**: On more recent PCB designs (v1.84b) the flashing red LED is located on the same side as the magnet.

Press the 'New Connection' button. The Bluetooth connection wizard will appear:

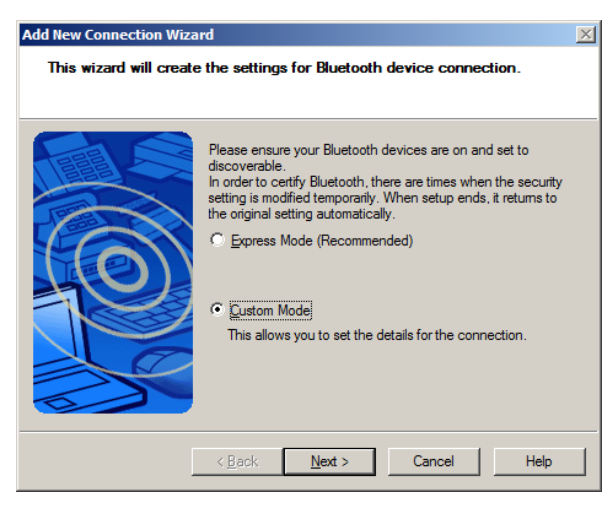

Select 'Custom Mode' and press 'Next'. The PC will search for active devices:

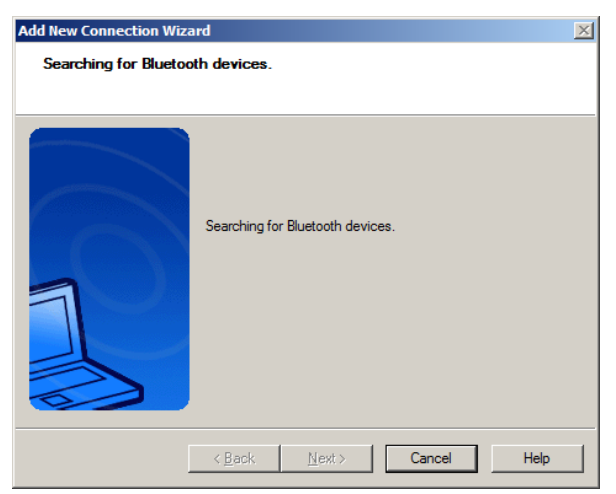

Found devices will be depicted in a new window:

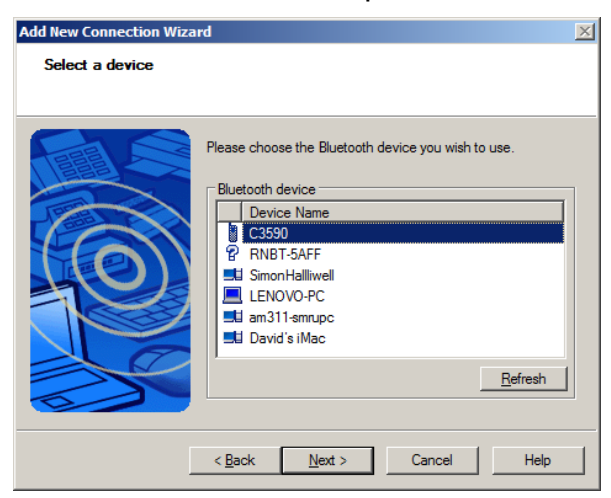

Of the various Bluetooth devices detected above, the generic format for the tag's Bluetooth device is "RNBT...".

Using the mouse, highlight the tag's Bluetooth device and press "Next"

| Add New Connection Wiza<br>Select a device | rd                                                                                                    | X |
|--------------------------------------------|----------------------------------------------------------------------------------------------------|---|
|                                            | Please choose the Bluetooth device you wish to use. Bluetooth device Device Name C3590 RNDT-5AFF SimonHallwell LENOVO-PC SimonHallsmrupc David's iMac <u>Refresh</u> |   |
| [                                          | < <u>B</u> ack <u>N</u> ext > Cancel Help                                                                                                    |   |

The PC and tag will attempt to connect, as depicted below:

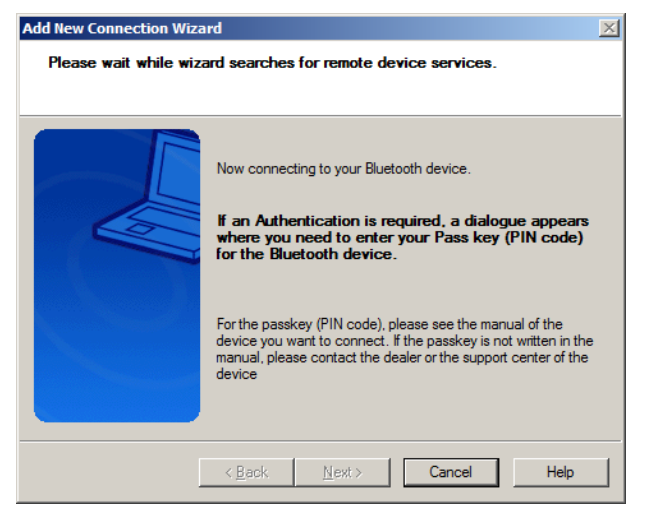

A further window will now be shown, as shown below, asking for the service required

#### - select Serial Port SPP

| Add New Connection Wiza | rd                                                                                             | × |
|-------------------------|------------------------------------------------------------------------------------------------|---|
| Select a service.       |                                                                                                |   |
|                         | Please choose the service to use.  Service selection  Service Cl Service Name  Serial Port SPP |   |
| [                       | < Back Next > Cancel Help                                                                      |   |

Press the Next button

The next window allows the user to specify the COM port required – any COM port number will work with TagConfig, in which case the Default COM port (as suggested by the tick-box) may be used.

| Add New Connection Wiza | rd                                                                                                    | × |
|-------------------------|----------------------------------------------------------------------------------------------------|---|
| Select a COM port       |                                                                                                    |   |
|                         |                                                                                                    |   |
|                         | Set the COM port for use.<br>(We recommend using the default COM port.)<br>Assignment of COM Port Name<br>COM41 |   |
| [                       | < Back Next > Cancel Help                                                                                       |   |

And press okay when prompted with the follwing window

| Bluetooth | Settings                                                                                                    | × |
|-----------|----------------------------------------------------------------------------------------------------|---|
| 1         | We recommend using the default setting.<br>If a setting other than the default COM port setting is selected, a<br>problem might occur. |   |
|           |                                                                                                    |   |

Select an appropriate COM port from the drop-down menu – it is fine to use any port providing the corresponding device is not currently plugged in.

| Add New Connection Wiza | d                                                                                                    | ×         |
|-------------------------|----------------------------------------------------------------------------------------------------|-----------|
| Select a COM port       |                                                                                                    |           |
|                         | Set the COM port for use.<br>(We recommend using the default COM port.)<br>Assignment of COM Port Name<br>COM2<br>COM1<br>COM1<br>COM4<br>COM4<br>CO | t<br>Help |

In the example above the Bluetooth has been switched from the default of COM port 41 to COM port 2.

**Note**: At this point there may be a prompt for a pairing code. If this occurs then use "1234" as the pairing code and press enter. Where tags have been specifically paired then the pairing code becomes the 5-digit serial number of the paired tag.

Press "Next"

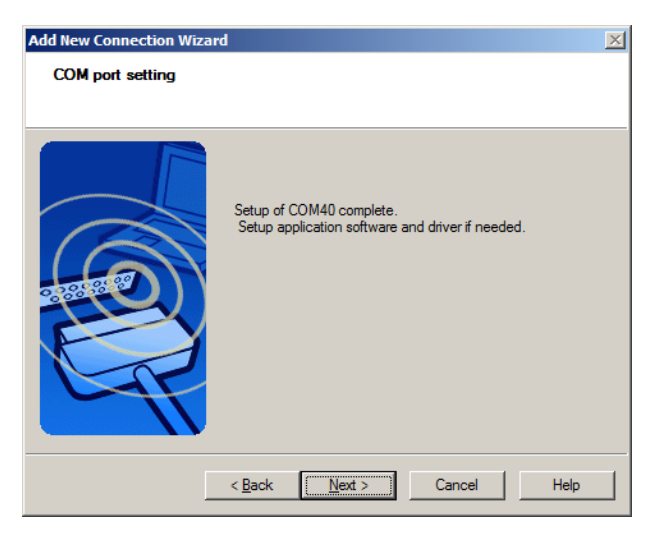

Press "Next"

| 8 Bluetooth Settings        |
|-----------------------------|
| <u>Bluetooth View H</u> elp |
| TOSHIBA                     |
|                             |
|                             |
|                             |
| RNBT-5AFF                   |
|                             |
|                             |
|                             |
|                             |
|                             |
|                             |
|                             |
| New Detail 🔀 Delete         |
| Connection                  |
|                             |

Use the mouse to highlight the Tag's Bluetooth device, right click and press "Connect"

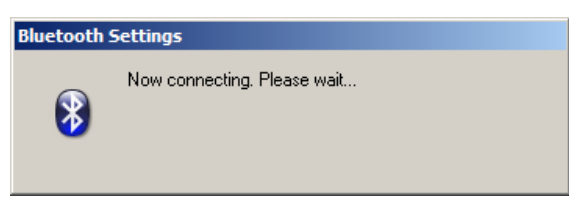

The following security warning may show to confirm connection is genuine:

| Bluetooth Man | ager - Bluetooth Security                                                                              |                                |    |
|---------------|----------------------------------------------------------------------------------------------------|--------------------------------|----|
| Ń             | Allow this device to connect?<br>Request Device<br>Bluetooth Device Address:<br>Bluetooth Device Name: | 00:06:66:67:5A:FF<br>RNBT-5AFF |    |
|               | Share authentication inform                                                                            | nation among all users         | No |

Press the "Yes" button.

The Bluetooth setting window now shows the Bluetooth link is established:

| Bluetooth Settings              |      |
|---------------------------------|------|
| TOS                             | HIBA |
| RNETSAFE                        |      |
| New Connection 💓 Detail 🗶 Delet |      |

At this point the RED LED on the back of the tag will probably still be flashing. This will only turn GREEN when communication is established between the PC and the tag using TagConfig.

#### 1.2.3 Running TagConfig from an Established Bluetooth Link (Toshiba)

Establish a Bluetooth connection as detailed in the previous section.

Once the Bluetooth link is established, run the file TagConfig.exe. A window similar to the following window will open:

| 🕜 TagConfig v207                               |                    | _ 🗆 X                              |
|------------------------------------------------|--------------------|------------------------------------|
| Body Null settings Clear form Retrieve fro     | om tag Save to tag | Beset count                        |
| Tag monitor PTT numbers                        |                    | Serial port                        |
| PC time 04-Mar-2020 09:36:48 UTC Pause Decimal | Hex Owner          | COM1 Connect                       |
| Tag time not connected UTC Set time            |                    | , C v1.83 and earlier (19.2k) PM/2 |
| Depth AD m - Accelerameter                     |                    | Baud: (• v1.84 and later (57.6k)   |
| WetDry Wet < Odo X                             | Calibrate 1        | Port: not connected                |
| Temp. AD ohms *C y                             | Error Pitch        | TxRx                               |
| Extra T AD ohms °C Z                           | × · ·              |                                    |
| Battery mV Calibrate Factor: x Hamamatsu ligh  | t                  | P                                  |
| Pressure sensors 🔽 C.C. k1                     | k2 k3              | Temp °C                            |
| mV/bar x FSD: m k4                             | k5 k6              | InPPFD umol/m2/s                   |
| GPS Debugging                                  |                    | Tag memory                         |
| Interval mins Test Level:                      | Try: Interval s    | Allocated Used                     |
| Thermistor calibration                         | BT slave Set       | TDR Save                           |
| 2740 ohm   Offset 0 C H0                       | Serial no:         | Debug Save                         |
| 4220 ohm Slope 10C H1                          | Passkev            |                                    |
| 6180 ohm 25C H3                                |                    | Dump All Reset                     |
| Extra thermistor calibration                   | CTD calibration    |                                    |
| 2740 ohm 0 Offset 0 C H0                       | Interval:          | s (99 = off) Log when dry 🗔        |
| 4220 ohm Slope 10C H1                          | TDR duration:      | days (0 = text) Enable Fluoro 🗆    |
| 6180 ohm 25C H3                                | Initial delay:     | s Offset: s CTD test               |
| Airtest                                        | GSM                | Detecting equiplements             |
| Potting: 🥅 (no transmissions)                  | Interval: hours    | Found 18 serial ports              |
| Argos: every secs, +/- secs                    | Offset: mins       |                                    |
| GPS: after secs, then every mins               |                    |                                    |
| Phone: kB after secs, then every mins          | Provider V 0       |                                    |
| Logging: /100s Depth/temp: Accel:              | APN:               |                                    |
| Schedule: h to h                               | APN user:          |                                    |
| Tag software                                   | pwd:               |                                    |
|                                                | SMS:               | Car Mammal                         |
|                                                | FTP IP:            | Research Unit                      |
| v                                              | Directory:         |                                    |

Use the drop-down menu to select the connected Bluetooth COM port and then press the "Connect" button. The drop-down box ahoes the available COPM ports the app can see. In this example COM Port 1 is selected.

The TagConfig application should now be running, indicating tag time etc. and the Bluetooth status LED on the tag should show continuous green rather than flashing red.

To disconnect from TagConfig, press the "Disconnect" button (see below) and then close the application.

Before removing the magnet from the tag ensure the Bluetooth is disconnected on the Toshiba program (sometimes auto-disconnects when TagConfig is closed, but this is not always the case).

| 🕜 TagConfig v207                                   |                           | - 🗆 X                                                      |
|----------------------------------------------------|---------------------------|------------------------------------------------------------|
| Body 1 Null settings Clear form Retrieve from      | ag Save to tag            | Reset count: 5                                             |
| Tag monitor PTT numbers                            |                           | Serial port                                                |
| PC time 04-Mar-2020 09:41:51 UTC Pause Decimal He  | x Uwner                   | COM1   Disconnect                                          |
| Tag time 14-Jan-2020 18:19:29 UTC Set time 0       |                           | Paud: C v1.83 and earlier (19.2k) BN42                     |
| Depth 51753 AD -0.01 m                             |                           | • v1.84 and later (57.6k)                                  |
| WetDry 155 Wet < 10 0do 0 × 4096 2                 | 56 Calibrate              | Port: COM1: 57600 baud                                     |
| Temp. 20039 AD 2878 ohms 14.965 °C Y 4096 2        | 56 Error Pitch            | B5F752:<br>4F: 81291918 [33]                               |
| Extra T AD ohms °C Z 4096 2                        | 56 % *                    | 4F: 82281918 [33]<br>AF: 84271918 [33]                     |
| Battery 0 mV Calibrate Factor: 2 x Hamamatsu light |                           |                                                            |
| Pressure sensors V C.C                             | k2 1 k3 0                 | Temp -36.88 *C                                             |
| mV/bar 3 22.276 x FSD: 2963 m k4 0                 | k5 0 k6 0                 | InPPFD 14.0000 umol/m2/s                                   |
| GPS Debugging                                      |                           | - Tag memory                                               |
| Interval 20 mins Test Level: 2                     | ry: 250 Interval 900 s    | Allocated Used                                             |
| Thermistor calibration                             | BT slave Set              | TDR 13.0 MB U.2 kB Save                                    |
| 2740 ohm 27347 0 C 5504.1 H0 0.0                   | 0114146 Serial no:        | Debug 11.7 MB 10 kB Save                                   |
| 4220 ohm 42133 Slope 10C 3541.8 H1 0.0             | 0029210: Passkey:         | Dump All Beset                                             |
| 6180 ohm 61719 1.00081 25C 1931.9 H3 5.5           | 6071e-09                  |                                                            |
| Extra thermistor calibration                       | CTD calibration           |                                                            |
| 2740 ohm 19311 -0.809175 0 C 5442 H0 0.0           | 0127215 Interval: 99      | s (99 = off) Log when dry 🔽                                |
| 4220 ohm 29738 Slope 10C 3529.3 H1 0.0             | 0026644! TDR duration: 0  | days (0 = text) Enable Fluoro                              |
| 6180 ohm 43548 0.141931 25C 1931.4 H3 1.5          | 2261e-07 Initial delay: 0 | s Offset:  0 s <u>CTD test</u>                             |
| Airtest                                            | GSM                       | Detecting serial ports                                     |
| Potting: no transmissions)                         | Interval: 6 nours         | Found 18 serial ports<br>Trying COM3                       |
| GPS: After 10 secs then every 20 mins              | orrsec jo mins            | COM3 is connected<br>Disconnecting                         |
| Phone: 20 kB after 30 secs then every 10 mins      | Provider VIII auto        | Detecting serial ports<br>Found 18 serial ports            |
| Logging: 200 /100s Depth/temp: Accel:              | APN: spe.inetd3.adsp      | <ul> <li>Trying COM3</li> <li>COM3 is connected</li> </ul> |
| Schedule: 8 h to 16 h                              | APN user: web             | <ul> <li>Trying COM1</li> <li>COM1 is compacted</li> </ul> |
| Tag software                                       | pwd: web                  | Body details retrieved OK                                  |
| buildtest v209                                     | SMS: 310000202            |                                                            |
| Self-test and logging Oct 11 2018 13:              | FTP IP: 138.251.190.100   | Sea Mammal                                                 |
| v1.85TWIC;FluoroCTD; v 209                         | Directory: test           | - Instrumentation                                          |
|                                                    |                           |                                                            |

## 1.3 Bluetooth Using Windows 10 Standard Driver

The following details how to connect to a tag using Bluetooth using a standard Bluetooth dongle using Mocrosoft's Windows 10 standard driver.

#### 1.3.1 Establishing a Bluetooth Connection using Windows 10

Insert a Bluetooth dongle in to the PC and allow time for the PC to recognise the device.

Place a magnet behind the tag, next to the reed-switch to activate the Bluetooth on the tag. The Bluetooth LED will flash red.

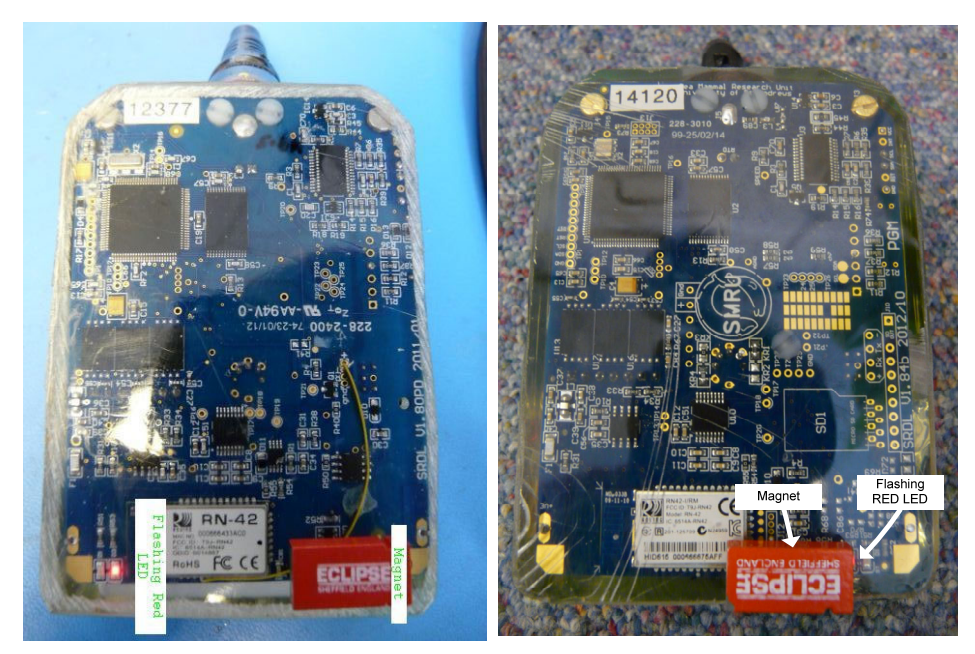

V1.8PCB

v1.84b PCB

**Note**: On more recent PCB designs (v1.84b) the flashing red LED is located on the same side as the magnet

Run the Bluetooth app in Windows 10 device settings, looks something like the following:

# Bluetooth & other devices

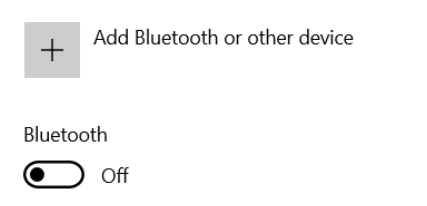

Activate the Bluetooth by sliding the slider from 'Off' to 'On'

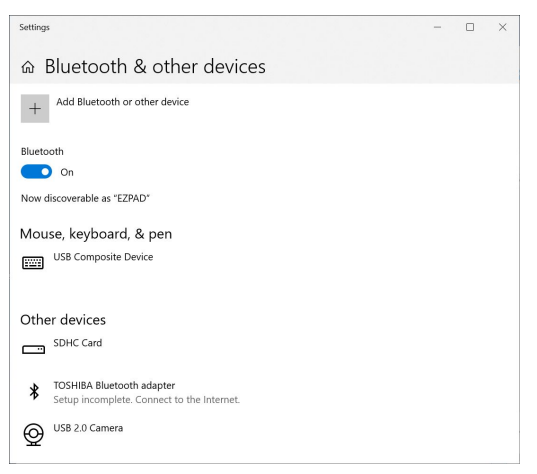

**Helpful tip**: Windows 10 stores all the previous Bluetooth links so the list under "Other Devices" can be quite long. This includes the list of previously connected tags. Consequently the list can get very long and since all tags start with "RN42…" it can quickly become confusing. To make things much simpler it may be helpful to

delete other peripherals from this list before connecting a new device (select device with left mouse button and press "Remove Device".

To connect a new tag, press the "Add a new device" icon, the Bluetooth option:

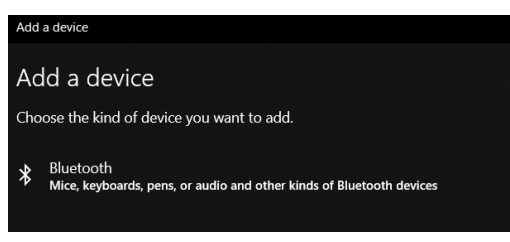

Allow the Bluetooth to scan available devices. The tag Bluetooth will look something like "RN...xxxx" with the xxx being the last 4 digits on the back of the Bluetooth device on the tag – this is stamped on the silver can near to where the magnet has been positioned. In this example the device is RNBT-3DD7.

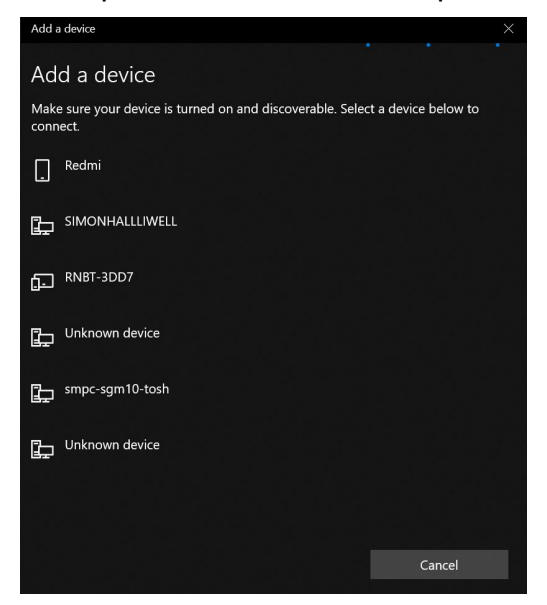

Select the Bluetooth for the tag, the PC will attempt to connect to the tag

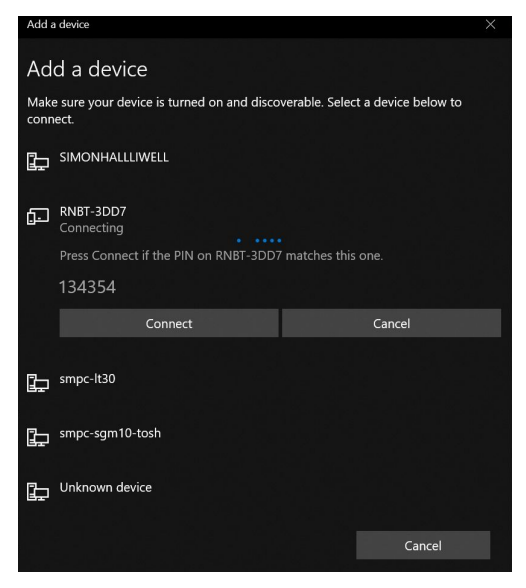

The PC will ask to confirm a code, press "Connect", regardless of what the number is. The number is different every time.

If around this point in the proceedings an additional code is required to be entered then the code is likely to be "1234).

The tag and PC should now pair, press "Done"

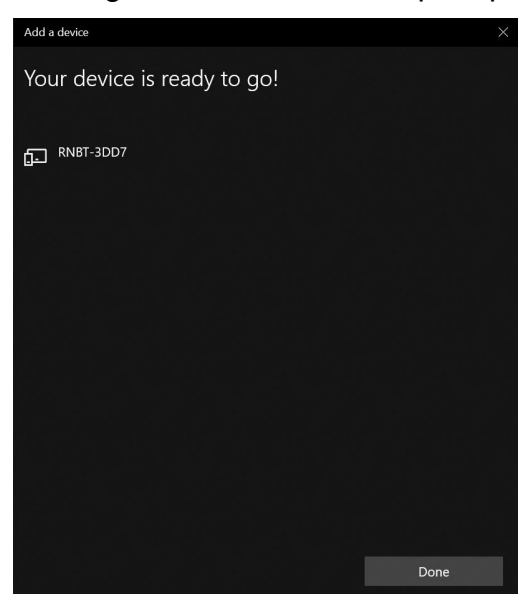

Press "Done", then open the "More Bluetooth Options" and select the "COM Ports" tab.

| hether yo<br>ith your I | ou need a COM<br>Bluetooth devic | port, read the documentation that came<br>e. |
|-------------------------|----------------------------------|----------------------------------------------|
| Port                    | Direction                        | Name                                         |
| COM3                    | Outgoing<br>Incoming             | RNBT-3DD7 'RNI-SPP'<br>RNBT-3DD7             |
|                         |                                  |                                              |
|                         |                                  |                                              |

Search down the list for the "**Outgoing**" COM port assigned to the tag to be connected – in this example, the COM port assigned to RNBT-3DD7 would be COM3.

**Note**: There may be various other RN42 modules shown in the window above – these are from previous connections. It may avoid confusion if the Bluetooth

connection is deleted in the Windows 10 Bluetooth program once finished with a tag to prevent the list from getting very long (see helpful tip above).

#### 1.3.2 Running TagConfig Using Windows 10 Bluetooth Driver

Establish a Bluetooth connection as described in the previous section.

Run TagConfig v207 or later. Previous versions can have additional complications with establishing a connection using the Windows 10 driver.

| TagConfig v207                                                                                                    |                   |           |                 | – 🗆 X                                 |
|----------------------------------------------------------------------------------------------------|-------------------|-----------|-----------------|---------------------------------------|
| Body Null settings Clear form                                                                                                    | Retrieve from     | n tag     | Save to tag     | Reset count:                          |
| Tag monitor                                                                                                    | PTT numbers       |           |                 | Serial port                           |
| PC time 14-Jan-2020 18:49:47 UTC Pause                                                                                                    | Decimal H         | lex       | Owner           | COM3 - Connect                        |
| Tag time not connected UTC Set time                                                                                                    |                   |           |                 |                                       |
|                                                                                                    |                   |           |                 | Baud: C ut 24 and later (57 Ci) RIN42 |
| Depth AD m                                                                                                    | Accelerometer     |           |                 | V 1.04 and later (57.6K)              |
| WetDry Wet < Odo                                                                                                    | X                 |           | Calibrate       | Port: not connected                   |
| Temp. AD ohms °C                                                                                                    | Y                 |           | Error Pitch     | TxRx                                  |
| Extra T AD ohms °C                                                                                                    | 7                 |           | * *             |                                       |
| Battery mV Calibrate Factor: x                                                                                                    | - Hamamatsu light | I         |                 | 1                                     |
|                                                                                                    | k1                | k2        | k3              | Temp °C                               |
| mV/bar 7 ohms FSD m                                                                                                    | k4                | k5        | k6              | InPPED umol/m2/s                      |
| GPS                                                                                                    | Debugging         |           |                 | Tag memory                            |
| Internal mine Text                                                                                                    | Level             | Teu       | himmed and a    | rag menory                            |
| Interval Test                                                                                                    | Level.            | ity. ]    | interval j s    | Allocated Used                        |
| Themistor calibration                                                                                                    |                   |           | BT slave Set    | TDR Save                              |
| 2740 ohm                                                                                                    | с но              |           | Serial no:      | Debug Save                            |
| 4220 ohm   Slope 1                                                                                                    | 0C H1             |           | Paakau          |                                       |
| 6180 ohm   2                                                                                                    | 5С НЗ             |           | rasskey.        | Dump All Reset                        |
| Extra themister eslibration                                                                                                    |                   |           |                 |                                       |
| Offset                                                                                                    |                   |           | CID calibration |                                       |
| 0                                                                                                    | с но              |           | Interval:       | s (99 = off) Log when dry             |
| 4220 ohm Slope 1                                                                                                    | 0C   H1           |           | TDR duration:   | days (0 = text) Enable Fluoro         |
| 6180 ohm 2                                                                                                    | 5C H3             |           | Initial delay:  | s Offset: s CTD test                  |
| Airtest                                                                                                    | 1                 | GSM       |                 | Detection exist and                   |
| Potting: (no transmissions)                                                                                                    |                   | Interval: | hours           | Found 2 serial ports                  |
| Argos: every secs, +/- sec                                                                                                    | s                 | Offset:   | mins            |                                       |
| GPS: after secs, then every                                                                                                    | mins              | 10000     |                 |                                       |
| Phone: kB after secs then                                                                                                    | every mins        | Provider  | VIOL            | -                                     |
|                                                                                                    |                   | APN       |                 | -                                     |
| Columbia Calendaria Calendaria Ca | cel. j            | ADN.      |                 | -                                     |
|                                                                                                    |                   |           | <u> </u>        |                                       |
| Type here to search                                                                                                    | Ļ                 |           |                 |                                       |

With TagConfig still running, select the appropriate COM por from the drop-down menu and then press "Connect". This is COM 3 in the example set-up in the previous section. TagConfig should now be connected to the tag. The Bluetooth LED will indicate green.

| 🕼 TagConfig v207                           |                                           | - 🗆 X                                   |
|--------------------------------------------|-------------------------------------------|-----------------------------------------|
| Body 1 Null settings Clear form            | Retrieve from tag Save to tag             | Reset count: 6                          |
| Tag monitor                                | PTT numbers                               | Serial port                             |
| PC time 14-Jan-2020 18:50:23 UTC Pause     | Decimal Hex Owner                         | Disconnect                              |
|                                            | 0                                         |                                         |
| Tag time 14-Jan-2020 10:50:35 UTC Set time |                                           | Baud: RN42                              |
| Depth 51753 AD -0.01 m                     |                                           | C v1.84 and later (57.6k)               |
| WetDry 155 Wet < 10 Odo 0                  | Accelerometer                             | Port: COM3: 19200 baud                  |
| Temp 18828 AD 2704 ohme 16.488 °C          | A 4056 256 Calibrate                      | 4F: 12355018                            |
|                                            | Y 4096 256 Error Pitch                    | 4F: 09345018 [33]                       |
| Extra I AD onms C                          | Z 4096 256 % *                            | 4F: 04335018 [33]<br>//F: 53325018 [33] |
| Battery 0 mV Calibrate Factor: 2 x         | Hamamatsu light                           |                                         |
| Pressure sensors 🔽 C C                     | k1 0 k2 1 k3 0                            | Temp -36.88 °C                          |
| mV/bar 3 22 276 x ESD: 2963 m              | k4 0 k5 0 k6 0                            | InPPED -14.0000 umol/m2/s               |
| CPC                                        | Debugging                                 | Tag manage                              |
|                                            |                                           | Tag memory                              |
| Interval 20 mins Test                      | Level: 2 Try: 250 Interval 900 s          | Allocated Used                          |
| - Thermietor calibration                   | RT elave C Set                            | TDR 13.0 MB 0.2 kB Save                 |
| Offset                                     | Serial no:                                | 1140 0                                  |
| 2/40 ohm  2/34/ 3.16045 0                  | C 5504.1 H0 0.00114146                    | Debug 11.7 MB 11Kb Save                 |
| 4220 ohm 42133 Slope 1                     | OC 3541.8 H1 0.00029210! Passkey:         | Duma All Breat                          |
| 6180 ohm 61719 1.00081 2                   | 5C 1931.9 H3 5.56071e-09 1234             | Dump Air                                |
| Extra themistor calibration                | CTD calibration                           |                                         |
| 2740 ohm   19311 Offset 0                  | C 5442 H0 0 00127215 Interval: 99         | s (99 = off) log when dry 🔽             |
| -0.809175                                  |                                           |                                         |
| 4220 ohm 23730 Slope                       | C 3525.3 H1 0.00026644: TDR duration: 0   | days (U = text) Enable Fluoro I         |
| 6180 ohm 43548 0.141931 2                  | 5C 1931.4 H3 1.52261e-07 Initial delay: 0 | s Offset: 0 s CTD test                  |
| Airtest                                    | GSM                                       | Detecting serial ports                  |
| Potting: (no transmissions)                | Interval: 6 hours                         | Found 2 serial ports                    |
| Argos: very 60 secs +/- 10 secs            | Offset: 0 mins                            | Trying COM3                             |
| GPS: after 10 secs, then every 20          | mins                                      | Body details retrieved OK               |
| Phone: 20 kB after 30 secs, then e         | every 10 mins Provider V 0 auto           | -                                       |
| Logging: 200 /100s Depth/temp: Ac          | APN: spe_inetd3.gdsp                      | -                                       |
| Schedule 8 h to 16 h                       | APN user web                              |                                         |
| Type here to search                        | Q 🔄 🤤 📻                                   | 🔒 🚖 🌣 🐐                                 |

To disconnect, press "Disconnect" on TagConfig before removing the magnet from the tag.

# 2 TAGCONFIG

# 2.1 Downloading TagConfig

Download "TagConfig" from the downloads section of the web page, copying the whole 'Configuration' folder across.

The download section is located here:

http://www.smru.st-and.ac.uk/protected/downloads.html

Do not run directly from a CD since the program will be unable to write to its log files.

Depending upon the version of Windows, it may be necessary to run the program as a user with Local Administrator rights to get proper access to the serial port.

# 2.2 Running TagConfig

Establish a Bluetooth connection between the tag and the PC.

Double-click the file TagConfig.exe to run the program:

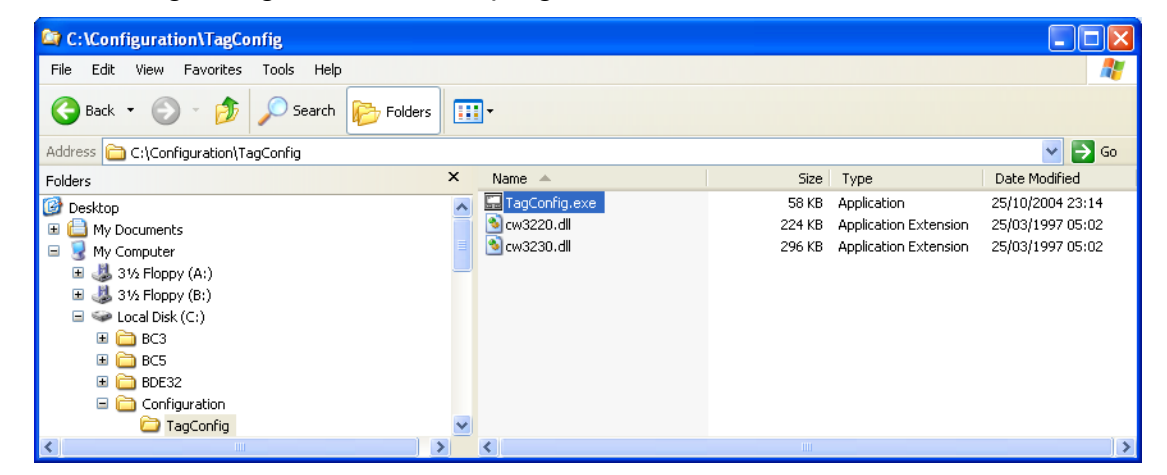

Select the appropriate COM port from the drop-down menu located in the right corner of the screen. In the picture below COM3 is selected.

TagConfig will automatically search for <u>all</u> available COM ports, one will be the tag, others will be other peripherals (both existing and previously connected).

| 👩 TagConfig v207                              |                 |                  | _ = X                                                              |
|-----------------------------------------------|-----------------|------------------|--------------------------------------------------------------------|
| Body Null settings Clear form Re              | trieve from tag | Save to tag      | Reset count:                                                       |
| Tag monitor                                   | umbers          |                  | Serial port                                                        |
| PC time 04-Mar-2020 11:35:25 UTC Pause Decima | al Hex          | Owner            | COM1 V Connect                                                     |
| Tag time not connected UTC Set time           |                 |                  |                                                                    |
| Depth AD m                                    |                 |                  | Baud:  V1.83 and earlier (19.2k) RN42 RN42                         |
| WetDru Wet < Odo                              | rometer         |                  | Port: not connected                                                |
|                                               |                 | Calibrate        | 4F: 58153511                                                       |
| Fishe T AD official C Y                       |                 | Error Pitch      | 4F: 54143511 [33]                                                  |
| Exita i AD Units C Z                          |                 | %                | 4F: 97133911 [33]<br>[R5F752-10]                                   |
| Battery mV Calibrate Factor: x Hamam          | iatsu light     |                  |                                                                    |
| Pressure sensors 🔽 C.C. k1                    | k2              | k3               | Temp °C                                                            |
| mV/bar x FSD: m k4                            | k5              | k6               | InPPFD umol/m2/s                                                   |
| GPS                                           | ging            |                  | T ag memory                                                        |
| Interval mins Test Level:                     | Try:            | Interval s       | Allocated Used                                                     |
| Thermistor calibration                        |                 | BT slave 🗔 Set 🚽 | TDR Save                                                           |
| 2740 ohm 0 C                                  | но              | Serial no:       | Debug Save                                                         |
| 4220 obm 100                                  | H1              | Developm         |                                                                    |
| 6180 ohm 250                                  | НЗ              | F dsskey.        | Dump All Reset                                                     |
| Extra thermistor calibration                  |                 | CTD calibration  |                                                                    |
| 2740 ohm I Offset                             | но              | Interval         | s (99 = off) Log when dru                                          |
| 100 June 100                                  |                 | TDD durations    | dava (0 - tavit) Eagline Francis                                   |
| 4220 0mm 1 5lope 10C                          |                 | Initial deleter  | adays (0 - text) Enable Fidolo F                                   |
| 6180 onm                                      | пэј             | Thical delay:    | s onsec s <u>crotest</u>                                           |
| Airtest                                       | GSM             | -                | Detecting serial ports                                             |
| Potting:  (no transmissions)                  | Interval:       | hours            | Found 18 serial ports<br>Traing COM1                               |
| Argos: every secs, +/- secs                   | Offset:         | mins             | COM1 is connected                                                  |
| GPS: 🗖 after secs, then every mins            |                 |                  | Eody details retrieved UK<br>Clock changed to 04-Mar-2020 11:34:01 |
| Phone: 🗌 kB after secs, then every            | mins Provider   | VO               | at 04-Mar-2020 11:34:01                                            |
| Logging: /100s Depth/temp: Accel: 🗆           | APN:            |                  |                                                                    |
| Schedule: h to h                              | APN user        |                  | -                                                                  |
| Tag software                                  | pwd:            |                  | -                                                                  |
|                                               | SMS:            |                  | -   '                                                              |
| O Type here to coproh                         |                 | H: 🍋             |                                                                    |
| ~ Type nere to search                         | -0              | 음 🥶              | 🔲 💾 🗠 🛄 💟                                                          |

In this example, the correct COM port is COM1. Press the "Connect" button.

The "Body" serial number and other configuration data should now appear on the screen (may take a few seconds). The "Tag time" field should begin to increment, as the TagConfig program continuously interrogates the tag. All times must be in UTC. The "Tag time" field shows \*\*\*No response\*\*\* when no tag is detected on the specified serial port.

| 👩 TagConfig v207                                                                                                    |                                                                                                    |                                                                        | _ D X                                                                                                    |
|----------------------------------------------------------------------------------------------------|----------------------------------------------------------------------------------------------------|------------------------------------------------------------------------|----------------------------------------------------------------------------------------------------|
| Body         Null settings         Clear form           Lag monitor                                                                                                    | Retrieve from tag<br>PTT numbers<br>Decimal Hex<br>43826 3415C26 s                                                                                                    | Save to tag<br>Owner<br>eal                                            | Reset count: 0 Serial port COM1  Disconnect Com1  Disconnect Com1  Disconn |
| Depth         917/33 AD         -0.01 m           WetDry         155         Wet < [10                                                                                                    | 0 Accelerometer<br>× 4096 256<br>Y 4096 256<br>7 4096 256                                                                                                    | Calibrate  <br>Error Pitch                                             | Baud:         v1.84 and later (15.6k)         PN42           Port:         COM1: 57600 baud         [4F:<br>[85F752: [0]         [47: 5273411] (33]                                                                                                    |
| Battery         0         mV         Calibrate         Factor:         2         x           Pressure sensors         IV         C.C.         C.C.         mV/bar         3         22.276 x         FSD:         2963 m                                                                                                    | 2  4096  206<br>Hamamatsu light<br>k1 0 k2 1<br>k4 0 k5 0                                                                                                    | k3 0<br>k6 0                                                           | LE: 48365411 i331<br>Temp                                                                                                    |
| LPS         Test           Interval         20         mins         Test           Thermistor calibration         0ffset         0 C           2740 ohm         27347         3.16045         0 C           4220 ohm         42133         Slope         100           6180 ohm         61719         1.00081         250                                                                                                    | Debugging           Level:         2         Try:         25           [5504.1]         H0         0.00114146           :         [3541.8]         H1         0.00029210           :         [131.9]         H3         [5.56071e-05] | 0 Interval 900 s<br>BT slave Set<br>Serial no:<br>Passkey:<br>1234     | Allocated Used<br>TDR 13.0 MB 0.2 kB Save<br>Debug 11.7 MB 13 kB Save<br>Dump All Reset                                                                                                    |
| Extra memistor calibration         Offset         0 C           2740 ohm         19311         -0.809175         0 C           4220 ohm         29738         Slope         100           6180 ohm         43548         0.141931         250                                                                                                    | 5442         H0         0.00127215           3529.3         H1         0.00026644           1931.4         H3         1.52261e-03                                                                                                    | CTD calibration<br>Interval: 99<br>TDR duration: 0<br>Initial delay: 0 | s (39 = off) Log when dry 🔽<br>days (0 = text) Enable Fluoro 🗌<br>s Offset 0 s <u>CTD test</u>                                                                                                    |
| Aitest     Potting:         (no transmissions)     Argos:         √ every         60 secs, +/-         10 secs         GPS:         Garder         4fer         10 secs, then every         20         Phone:         20         AB after         30 secs, then every         20         AB after         30 secs, then every         20         AB after         30 secs         400 secs         400 | GSM<br>Interval:<br>Offset:<br>ery 10 mins Provider                                                                                                    | 6 hours<br>0 mins<br>V 0 auto                                          | Detecting serial ports<br>Found 18 serial ports<br>Trying COM1<br>DOM1 is connected<br>Body detail retrieved OK<br>Elock changed to 04Mar-2020 11:34:01<br>at 04Mar-2020 11:34:01                                                                                                    |
| Schedule: 8 h to 16 h<br>Tag software<br>buildtest v209<br>Comparison of the search                                                                                                    | APN use<br>pwd:<br>SMS:                                                                                                    | web<br>310000202                                                       | -<br>-<br>                                                                                                    |

If the body number is not displayed then it could be because the wrong COM port is selected – try selecting another one.

If TagConfig generates an error titled "Unknown PTT number…", as shown below, then this is because the tag is loaded with a PTT number which is not present in the TagConfig look-up table.

| Unknown PTT number. | Check that this PTT is in the file ptt_list.ini | x |
|---------------------|-------------------------------------------------|---|
| A PTT 43826         |                                                 |   |
|                     | OK                                              |   |

Once OK is pressed then ??? is displayed in the PTT Numbers field:

| 🕜 TagConfig v207                                                                                                    |                                                         |                                                                |                                                                        | – 🗆 X                                                                                                    |
|----------------------------------------------------------------------------------------------------|---------------------------------------------------------|----------------------------------------------------------------|------------------------------------------------------------------------|----------------------------------------------------------------------------------------------------|
| Body 1 Null settings Clear form                                                                                                    | Retrieve fro                                            | m tag S                                                        | ave to tag                                                             | Reset count: 0                                                                                                    |
| Tag monitor           PC time         04-Mar-2020 11:36:47         UTC         Pause           Tag time         04-Mar-2020 11:36:47         UTC         Set time           Denth         51753 AD         -0.01 m                                                                                                    | Decimal H<br>43826 ????                                 | Hex<br>????? ?????                                             | Owner<br>???                                                           | Serial port<br>□COM1                                                                                                    |
| WelDry         155         Vet <         10         0 do         0           Temp.         16182 AD         2325         ohms         20.256         °C           Estra T         AD         ohms         °C         °C           Battery         0 mV         Calibrate         Factor. [2]         x                                                                                                    | Accelerometer<br>X 4096<br>Y 4096<br>Z 4096             | 256 E<br>256 E<br>256                                          | Calibrate<br>rror Pitch                                                | Port CDM1: 57600 baud<br>4F: 58473611<br>4F: 54463611 [33]<br>4F: 56453611 [33]<br>BEF752 (0)                                                                                                    |
| Pressure sensors C.C.<br>mV/bar 3 22.276 x FSD: 2963 m                                                                                                    | k1 0<br>k4 0                                            | k2  1<br>k5  0                                                 | k3 0<br>k6 0                                                           | Temp -36.88 °C<br>InPPFD -14.0000 umol/m2/s                                                                                                    |
| GPS Interval 20 mins Test Thermistor calibration                                                                                                    | Debugging<br>Level: 2                                   | Try: 250                                                       | Interval 900 s                                                         | Tag memory<br>Allocated Used<br>TDR 13.0 MB 0.2 kB Save                                                                                                    |
| 2740 ohm         27347         0.0364         0           4220 ohm         42133         Slope         1           6180 ohm         61719         1.00081         2                                                                                                    | С (5504.1 HO (0<br>ОС (3541.8 H1 (0<br>5С (1931.9 H3 (5 | .00114146<br>.00029210!<br>.56071e-09                          | Passkey:<br>1234                                                       | Debug 11.7 MB 13 kB Save Dump All Reset                                                                                                    |
| 2740 ohm         19311         Offset           4220 ohm         29738         Slope         1           6180 ohm         43548         0.141931         2                                                                                                    | C 5442 HO 0<br>OC 3529.3 H1 0<br>5C 1931.4 H3 1         | .00127215<br>.00026644!<br>.52261e-07                          | CTD calibration<br>Interval: 99<br>TDR duration: 0<br>Initial delay: 0 | s (99 = off) Log when dry 🔽<br>days (0 = text) Enable Fluoro 🗌<br>s Offset: 0 s CTD test                                                                                                    |
| Aitest           Potting:         (no transmissions)           Argos:         IV         every         60         secs, +/-         10         secc           GPS:         I         after         10         secs, then every         20           Phone:         I         20         kB after         30         secs, then every         Acc           Logging:         200         /100s         Depth/temp: II         Acc | s<br>mins<br>every 10 mins<br>cet: T                    | GSM<br>Interval: 1<br>Offset: 1<br>Provider <u>V</u><br>APN: 1 | 6 hours<br>0 mins<br>0 auto<br>spe.inetd3.gdsp                         | Detecting serial ports<br>Found 18 serial ports<br>Trying CDM1<br>CDM1 is connected<br>Body details retrieved DK<br>Clock changed to 04-Max-2020 11:34:01<br>at 04-Max-2020 11:34:01<br>Disconnecting<br>Trying CDM1<br>Trying CDM1 |
| Schedule: (8 h to (16 h<br>Tag software<br>buildtest v209                                                                                                    |                                                         | APN user:<br>pwd:<br>SMS:                                      | web<br>310000202                                                       | Body details retrieved 0K                                                                                                    |

To correct this error:

- First close TagConfig by pressing "Disconnect"
- Close the TagConfig application
- Go to the downoad section of the SMRU website (<u>http://www.smru.st-and.ac.uk/protected/downloads.html</u>) and download the latest PTT list from the Software Tools section.
- $\circ$  Copy the file in to the same directory as the TagConfig applicaton on the PC.
- o Re-establish Bluetooth communication between the tag and the PC
- Re-run the TagConfig application, remembering then to set the correct COM port

#### 2.2.1 Setting the Tag Time

Once the PC and tag times are updating in the 'Tag monitor' box then the tag time may be changed simply by pressing the 'Set time' button within the same box.

This synchronises the tag time with the PC - it is important before changing the tag time to ensure that the clock on the PC is synchronised to Universal Standard time.

Double-click the time display in the PC taskbar, then select the "Internet Time" tag. Check that the time has been synchronised recently, or choose a different time server and click the "Update Now" button until successful.

#### 2.2.2 Downloading Data from a Tag

There are two types of download:

- Downloading data from a deployed tag (i.e. to download all dive history data from a tag).
- Downloading debug data from a tag (i.e. when a tag has been used for diagnostics, e.g. GPS/GSM logging, sensor calibration etc.). Under normal circumstances there is no need to download the debug data from a deployed tag.

#### 2.2.2.1 Downloading Data from a Deployed Tag

Once communication is established with the tag then the data may be downloaded by simply pressing the "Save" button under TDR in the Tag Memory window, as indicated below.

| 🕐 TagConfig v207                                                                                                  | -                          |                  | x       |
|----------------------------------------------------------------------------------------------------|----------------------------|------------------|---------|
| Body 1 Null settings Clear form Retrieve from tag Save to tag                                                     | Reset co                   | unt 0            |         |
| Tag monitor PTT numbers Serial port                                                                               |                            |                  |         |
| PC time 04-Mar-2020 11:37:44 UTC Pause Decimal Hex Owner COM1                                                     | • D                        | isconnecl        |         |
| Tag time 04-Mar-2020 11:37:44 UTC Set time 43826 3415C26 seal                                                     | and earlier                | (19.24)          |         |
| Depth 51753 AD -0.01 m Baud: • v1.84                                                                              | and later (!               | 57.6k)           | RN42    |
| WetDry 155 Wet < 10 Odg 0 Accelerometer                                                                           | : 57600 ba                 | ud               |         |
| Temp 16143 4D 2319 ohms 20.317 1C Jack End B5F752                                                                 |                            |                  |         |
| Extra T AD ohms C = 1000 Error Pitch 4F: 58443711                                                                 | [33]                       |                  |         |
| Battery 0 mV Calibrate Eactor 2 x                                                                                 | 1221                       |                  |         |
| Hamamatsu light                                                                                                   | .26.9                      | ā +c             |         |
| Pressure sensors V C.C. KI U K2 I K3 U Temp                                                                       | *30.0                      | o.<br>           |         |
| mV/bar j3 22.276 x FSD: 2363 m k4 j0 k5 j0 k6 j0 inPPF                                                            | )   -14.000                | umol/m           | 2/s     |
| GPS Tag memory                                                                                                    |                            |                  |         |
| Interval 20 mins Test Level: 2 Try: 250 Interval 900 s                                                            |                            |                  |         |
| Thermistor calibration BT slave Set                                                                               | омв С                      | .2 kB            | Save    |
| 2740 ohm 27347 0/fset 0.C 5504.1 H0 0.00114146 Serial no: Debug 11.                                               | 7 MB 1                     | 3 kB             | Save    |
| 4220 ohm   42133 Sinne 10C 3541.8 H1 0.00029210! Passkev                                                          |                            |                  |         |
| 6180 ohm   61719 1.00081 25C 1931.9 H3 5.56071e-09 1234 Dump All                                                  |                            | R                | eset    |
| Extra thermistor calibration                                                                                      |                            |                  |         |
| 2740 ohm   19311 0 0ffset 0.C 5442 H0 0.00127215 Interval: 99 s (99 = off                                         | Lo                         | a when dr        |         |
| 4220 obm   29738                                                                                                  | En                         | able Fluor       |         |
| 5180 ohm   43548 0.141931 250 1931 4 H3 1 52261e-07 Initial delay 0 s Offset                                      |                            | CTD              | test    |
|                                                                                                    |                            |                  |         |
| Potting: Experimentation Detecting a                                                                              | erial ports                |                  |         |
| Araps: V every 60 sees +/- 10 sees                                                                                | il                         |                  |         |
| Angus. 10 every 00 secs 11 no secs 0 onset. 10 nimits UUM1 is co<br>GPC: after 10 secs then every 20 mine         | nnected<br>s retrieved (   | эк               |         |
| Dick char<br>Dispersion 20 kP after 20 sees then even 10 mins<br>Dispersion VI 01 with the sees then even 10 mins | ged to 04-N<br>020 11-34-I | 1ar-2020 1<br>11 | 1:34:01 |
| Lessing 200 /100a Daph / and C Asat C ARM and ARM Towned To add                                                   | ing                        |                  |         |
| Colorida 2 Las 12 L                                                                                               | nnected                    |                  |         |
| The software web Body detail                                                                                      | ; retrieved (              | JK               |         |
| huidtest v209                                                                                                    |                            |                  |         |
|                                                                                                    | <b>6</b>                   |                  | -       |
| 🕂 $\mathcal{P}$ Type here to search $\mathbf{O}$ 🖃 📑                                                              | <b>2</b>                   |                  | D       |

Once pressed, a default filename and path is automatically specified.

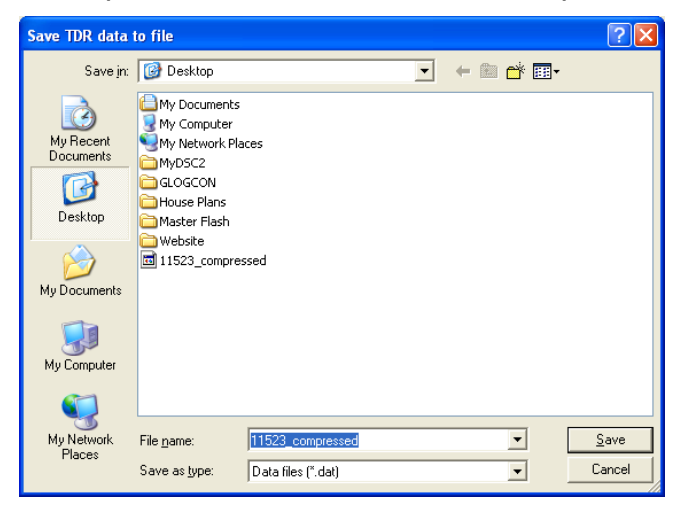

The status of the download will be indicated via a separate progress window. Cease download when the download file size reaches the agreed limit.

| Download in progress | ? 🛛    |
|----------------------|--------|
| Transferred:         | 7.8 kB |
| Time remaining:      | 86:56  |
| <u> </u>             |        |
| Ca                   | ncel   |

Download is ceased by pressing "Cancel".

Once downloaded, TagConfig decompresses the file Data is decoded and formatted in to four files by the TagConfig application and presented in a readable format for subsequent use.

For GPS tag variants, the data needs to be sent to SMRU for further decoding in to location data.

Once downloaded, the data may be erased from FLASH memory by pressing the "Reset" button.

| 😥 TagConfig v207                                      |                                     | <b>– – ×</b>                                                       |
|-------------------------------------------------------|-------------------------------------|--------------------------------------------------------------------|
| Body 1 Null settings Clear form Retrieve from         | n tag Save to tag                   | Reset count: 0                                                     |
| Tag monitor PTT numbers                               |                                     | Serial port                                                        |
| PC time 04-Mar-2020 11:38:56 UTC Pause Decimal H      | lex Owner                           | COM1   Disconnect                                                  |
| Tag time 04-Mar-2020 11:38:56 UTC Set time 43826 3415 | 5C26 seal                           |                                                                    |
| Depth 51753 AD -0.01 m                                |                                     | Baud:  V1.84 and later (57.6k) RN42 RN42                           |
| ViciDm 155 Vicit / 10 Ode 0                           |                                     | Port COM1: 57600 baud                                              |
| T 16104 AD 2213 A 20 378 C                            | 256 Calibrate                       | AE: 60563911                                                       |
| Temp. 10104 AD 2010 0nms 2000 C Y 4096                | 256 Error Pitch                     | 4F: 57553811 [33]                                                  |
| Extra AD onms C Z 4096                                | 256 *** * *                         | B5F752: [U]<br>AF: 585A3811 [33]                                   |
| Battery 0 mV Calibrate Factor: 2 x Hamamatsu light    |                                     |                                                                    |
| Pressure sensors 🔽 C.C. k1 0                          | k2 1 k3 0                           | Temp -36.88 °C                                                     |
| mV/bar 3 22.276 x FSD: 2963 m k4 0                    | k5 0 k6 0                           | InPPFD -14.0000 umol/m2/s                                          |
| GPS Debugging                                         |                                     | Tag memory                                                         |
| Interval 20 mins Test Level: 2                        | Try: 250 Interval 900 s             | Allocated Used                                                     |
| - Thermister calibration                              | RT alaya Set                        | TDR 13.0 MB 0.2 kB Save                                            |
| 2740 abr 1 27347                                      | 00114146 Serial no:                 | Debug 11.7 MR 13 kB Save                                           |
| 4230 shin   42122 3.16045 10C 2541.9 H1 00            | 00029210                            | Debug Hirring Parket State                                         |
| 4220 0mm 42133 Slope 100 33410 mm 0.                  | 50023210. Passkey:<br>50071-09 1234 | Dump All Reset                                                     |
|                                                       |                                     |                                                                    |
| Extra thermistor calibration                          | CTD calibration                     | ]                                                                  |
| 2740 ohm 19311 -0.809175 0 C 5442 H0 0.               | 00127215 Interval: 99               | s (99 = off) Log when dry 🔽                                        |
| 4220 ohm 29738 Slope 10C 3529.3 H1 0.                 | 00026644!   TDR duration:  0        | days (0 = text) Enable Fluoro                                      |
| 6180 ohm 43548 0.141931 25C 1931.4 H3 1.              | 52261e-07 Initial delay: 0          | s Offset: 0 s CTD test                                             |
| Airtest                                               | GSM                                 | Detecting serial ports                                             |
| Potting: 🔲 (no transmissions)                         | Interval: 6 hours                   | Found 18 serial ports                                              |
| Argos: 🔽 every 60 secs, +/- 10 secs                   | Offset: 0 mins                      | COM1 is connected                                                  |
| GPS: after 10 secs, then every 20 mins                |                                     | Body details retrieved OK<br>Clock changed to 04-Mar-2020 11:34:01 |
| Phone: 20 kB after 30 secs, then every 10 mins        | Provider V 0 auto                   | at 04-Mar-2020 11:34:01                                            |
| Logging: 200 /100s Depth/temp: Accel:                 | APN: spe.inetd3.gdsp                | Trying COM1                                                        |
| Schedule: 8 h to 16 h                                 | APN user: web                       | COM1 is connected<br>Body details retrieved OK                     |
| Tag software                                          | pwd: web                            |                                                                    |
| buildtest v209                                        | SMS: 310000202                      |                                                                    |
| 🕂 🔎 Type here to search                               | O 🛱 🗳                               | 📄 💼 🕺 🗉 🔘                                                          |

#### 2.2.2.2 Downloading Debug Data from a Tag

Debug software will write data to FLASH memory. The following details how to download debug data from a tag.

Once communication is established with the tag then the data may be downloaded by simply pressing the "Save" button in the debug part of the 'Tag memory usage' box, as indicted below:

| TagConfig v207                                                                                                    |                                                                                                    | _ 🗆 X                                                                                                    |
|----------------------------------------------------------------------------------------------------|----------------------------------------------------------------------------------------------------|----------------------------------------------------------------------------------------------------|
| Body         T         Null settings         Clear form           Tag monitor         PC time         04-Mar-2020 11:38:23         UTC         Pause           Tag time         04-Mar-2020 11:38:23         UTC         Set time           Depth         51753 AD         -0.01 m         WeIDry         155 Wet < 10                                                                                                    | Retrieve from tag         Save to t           PTT numbers         Owner           Decimal         Hex         Owner           43826         3415C26         seal           0                 | ag Reset count: 0<br>Serial port<br>COM1 → Disconnect<br>Baud: C v1.83 and earlier (19.2k) RN42<br>Port: COM1: 57600 baud<br>Port: COM1: 57600 baud<br>4f: 57233811<br>4f: 55233811<br>4f: 55233811<br>4f: 5523811<br>4f: 5523811<br>133                                                                                                    |
| Battery 0 mV <u>Calibrate</u> Factor 2 x<br>Pressure sensors ▼ CC<br>mV/bar 3 22.276 x FSD: 2963 m<br>GPS<br>Interval 20 mins Test                                                                                                    | Z         4095         256         %           Hamamatsu light         k1         0         k2         1         k           k4         0         k5         0         k           Debugging | 3         0         Temp         36.88 °C           6         0         InPPFD         14.0000 umol/m2/s           1         900 s         Tag memory           Allocated         Used                                                                                                    |
| Thermistor calibration         Offset           2740 ohm         27347         3.16045           4220 ohm         42133         Slope         1           6180 ohm         61719         1.00081         2           Extra thermistor calibration         Offset         0         2740 ohm         19311         0.689175         0           2740 ohm         19311         0.889175         0         4220 ohm         29738         Slope         1 | C 5504.1 H0 0.00114146<br>DC 3541.8 H1 0.000292107<br>5C 1931.9 H3 556071e.09<br>C 5442 H0 0.00127215<br>DC 3529.3 H1 0.000265447<br>TDR du                                                  | ve Set<br>Debug 11.7 MB 0.2 kB Save<br>Debug 11.7 MB 13 kB Save<br>Dump All Reset<br>alibration<br>t: 39 s (39 = off) Log when dy ⊽<br>ration: 0 days (0 t text) Enable Fluoro                                                                                                    |
| orou orm     143046     0.141301     2       Airest     Potting:     (no transmissions)       Argos:     ✓     every     §0     secs, +/-     10     sec       GPS:     □     after     10     secs, then every     20       Phone:     □     20     kB after     30     secs, then       Logging:     200     /100s     Depth/temp:     Ac       Schedule:     8     hto     16     h                                                                  | s<br>mins<br>svery 10 mins<br>cet □ Provider ⊻ 0 a<br>APN: specinet<br>APN user: web<br>pvd: web<br>SMS: 310000                                                                              | Image         Image         Image <th< td=""></th<> |

As with other types of download, for convenience a default filename and type is automatically selected.

| Save flash cont                                                  | ents to file                                                                                                    | ? 🗙                    |
|------------------------------------------------------------------|----------------------------------------------------------------------------------------------------|------------------------|
| Savejn:                                                          | 🞯 Desktop 🔹 🔶 🛗 🕂                                                                                                    |                        |
| My Recent<br>Documents<br>Desktop<br>My Documents<br>My Computer | My Documents in monitor tag<br>My Computer is todo list<br>My Network Places<br>GLOGCON<br>Mouse Plans<br>Master Flash<br>Website<br>I 11477_2<br>I 11490<br>I 1552<br>I 1552 prepot<br>I 1552<br>I 11532<br>I 11622<br>I 11632 |                        |
| My Network<br>Places                                             | File name:     11523_debus       Save as type:     Text files (".txt)                                                                                                    | <u>S</u> ave<br>Cancel |

The status of the download will be indicated via a separate progress window. Download will cease automatically and be indicated in the text box as completed.

| Download in progres | s ? 🔀  |
|---------------------|--------|
|                     |        |
| Transferred:        | 2.0 kB |
| Time remaining:     | 00:00  |
|                     |        |
|                     |        |
| C                   | ancel  |
|                     |        |

Once downloaded, the data may be erased from FLASH memory by pressing the "Reset" button.

| C TagConfig v207                                                                                                    |                                                                                                    | X                                                                                                    |
|----------------------------------------------------------------------------------------------------|----------------------------------------------------------------------------------------------------|----------------------------------------------------------------------------------------------------|
| TagConfig v207         Body         1         Null settings         Clear form         Retrieve fror           Tag monitor         PC time         04-Mar-2020 11:38:56         UTC         Pause         PTT numbers           Decimal         F         138:56         UTC         Pause         14382c5         3411           Depth         51753 AD         -0.01 m         PAccelerometer         Accelerometer | m tag Save to tag<br>Hex Owner<br>SC26 seal                                                                                                    | COM1         Disconnect           Baud:              \label{eq:state}               Plander(F) - Ski                                                       |
| WetDry         135 Wet < 10         Udo         ✓         ¥ 4096           Temp.         16104 AD         2313 ohms         20.378 °C         Y         4096           Extra T         AD         ohms         °C         Z         4096           Battery         0 mV         Calibrate         Factor:         2         x           Pressure sensors         ✓         C.C         k1         0                   | 256         Calibrate           256         Error         Pitch           256         *         *           k2         1         k3         0  | Рот: СОМ: 57600 Байа<br>447: 6055311                                                                                                    |
| mV/bar  3          22.276 x         FSD:         2963 m         k4          0           GPS                                                                                                    | k5 0 k6 0                                                                                                    | InPPFD 114.0000 umol/m2/s<br>Tag memoty<br>Allocated Used<br>TDR 13.0 MB 0.2 kB Save                                                                       |
| 2740 ohm         27347         Offset         0 C         5504.1         H0 0           4220 ohm         42133         Slope         10C         3541.8         H1 0           6180 ohm         1610 ohm         517.9         1.00081         25C         1331.9         H3 5                                                                                                    | 00114146<br>00029210!<br>56071e-09                                                                                                    | Debug 11.7 MB 13 kB Save                                                                                                    |
| Extra mermistol Calibration         Offset         0 C         5442         H0         0.           2240 ohm         19311         -0.809175         0 C         5442         H0         0.           4220 ohm         29738         Slope         10C         3529.3         H1         0.           6180 ohm         43548         0.141931         25C         1931.4         H3         1.                        | 00127215         Interval:         99           00026644!         TDR duration:         0           52261e-07         Initial delay:         0 | s (99 = off) Log when dry 🔽<br>days (0 = text) Enable Fluoro 🗌<br>s Offset: 0 s <u>CTD test</u>                                                            |
| Aitest     Potting:     (no transmissions)     Argos:     ✓ every 50 secs, +/- 10 secs     GPS:     after 10 secs, then every 20 mins                                                                                                    | GSM<br>Interval: 6 hours<br>Offset: 0 mins                                                                                                    | Detecting serial ports<br>Found 18 serial ports<br>Trying COM1<br>COM1 is connected<br>Body details retrieved OK<br>Clock channed to 0.44Mar/2020 11:34:01 |
| Phone: 20 kB after 30 secs, then every 10 mins<br>Logging: 200 /100s Depth/temp: Accet<br>Schedule: 8 h to 16 h                                                                                                    | Provider V 0 auto<br>APN: spe.inetd3.gdsp<br>APN user: web<br>pwd: web                                                                         | at 04-Mar 2020 11:34:01<br>Disconnecting<br>Trying CDM1<br>COM1 is connected<br>Body details retrieved OK                                                  |
| Puildtest v209                                                                                                    | SMS: 310000202<br>O ⊟t 🍅                                                                                                    | 📻 🖻 💁 🗉 D                                                                                                    |

#### 2.2.2.3 Downloading Compressed Data

Under <u>exceptional circumstances</u> it is necessary to download the complete contents of tag memory in a compressed format. Such instances may occur when the tag's memory has been corrupted and/or the original data has been partially over-written by new data (as can happen if the tag is re-started following the original deployment).

Using this function generates a very large data binary file which ultimately needs to be sent back to SMRU for decoding.

# This method of data download should only be undertaken on request of SMRU.

To commence download of the entire memory, press the "Download All" button, as shown below.

| G TagConfig v207                               |                            | _ D X                                                              |
|------------------------------------------------|----------------------------|--------------------------------------------------------------------|
| Body 1 Null settings Clear form Retrieve from  | m tag Save to tag          | Reset count: 1                                                     |
| Tag monitor                                    |                            | Serial port                                                        |
| PC time 04-Mar-2020 11:41:57 UTC Pause Decimal | lex Owner                  | COM1   Disconnect                                                  |
| Tag time 04-Mar-2020 11:41:57 UTC Set time 0   |                            | C ut 92 and extint (19.2k)                                         |
| Depth 51753 AD -0.01 m                         |                            | Baud:  V1.84 and later (57.6k) RN42                                |
| WetDru 155 Wet < 10 Odo 0                      |                            | Port: COM1: 57600 baud                                             |
| Temp 16014 AD 2301 ohme 20.519 °C              | 256 Calibrate              | 4F: 57574111                                                       |
| Extra T AD ohms C Y 4096                       | 256 Error Pitch            | 4F: 59564111 [33]<br>B0E25C: 01EE [2]                              |
| Battery 0 mV Calibrate Eactor 2 x              | 256 %                      | E436D.4: 00002798 (39)                                             |
| Hamamatsulight                                 |                            | 7 26.00 +0                                                         |
| Pressure sensors C.C.                          | KZ   K3  0                 | 1 pppp 110000                                                      |
| mV/bar 3 22.276 x FSD: 2363 m k4 U             | k5  U k6  U                | INPPED -14.0000 umol/m2/s                                          |
| GPS Debugging                                  |                            | Tag memory                                                         |
| Interval 20 mins lest Level: 2                 | Try: 250 Interval 900 s    | Allocated Used                                                     |
| Thermistor calibration                         | BT slave Set               | TDR 13.0 MB 0.2 kB Save                                            |
| 2740 ohm 27347 Offset 0 C 5504.1 H0 0          | .00114146 Serial no:       | Debug 11.7 MB 14 kB Save                                           |
| 4220 ohm 42133 Slope 10C 3541.8 H1 0           | .00029210! Passkey:        |                                                                    |
| 6180 ohm 61719 1.00081 25C 1931.9 H3 5         | 56071e-09 1234             | Dump All Reset                                                     |
| Extra thermistor calibration                   | CTD calibration            |                                                                    |
| 2740 ohm   19311 0 0ffset 0 C 5442 H0 0        | .00127215 Interval: 99     | s (99 = off) Log when dry 🔽                                        |
| 4220 ohm   29738 Slope 10C 3529.3 H1 0         | .00026644! TDB duration: 0 | davs (0 = text) Enable Fluoro                                      |
| 6180 ohm   43548 0.141931 25C 1931.4 H3 1      | 52261e-07 Initial delay: 0 | s Offset: O s CTD test                                             |
| - Airtest                                      | - 69M                      |                                                                    |
| Potting:  (no transmissions)                   | Interval: 6 hours          | Body details retrieved OK<br>Clock changed to 04-Mar-2020 11:34:01 |
| Arros: v every 60 secs +/- 10 secs             | Offset: 0 mins             | at 04-Mar-2020 11:34:01                                            |
| GPS: Green after 10 secs, then every 20 mins   | enter le maie              | Trying COM1                                                        |
| Phone: 20 kB after 30 secs then every 10 mins  | Provider VI 0 auto         | COM1 is connected<br>Body details retrieved OK                     |
| Longing 200 /100s Depth/temp: Accel:           | APN: sne inetd3 adsp       | <ul> <li>Disconnecting<br/>Traing COM1</li> </ul>                  |
| Schedule: 8 hto 16 h                           | APN user web               | COM1 is connected                                                  |
| Tag software                                   | pwd: web                   | Trying COM1                                                        |
| buildtest v209                                 | SMS: 310000202             | CUM1 is connected                                                  |
|                                                |                            |                                                                    |
| > Type nere to search                          |                            | 🔲 📫 🔽 📫 🔽                                                          |

As with the download processes detailed in the sections previously, the use is prompted for a filename (with a suggested default). Cancellation of the download is possible at this stage, or at any time during the download process.

Once downloaded, the data may be erased from FLASH memory by pressing the "Reset" button.

| 🕡 TagConfig v207                                                       | _                                       |                | x        |
|------------------------------------------------------------------------|-----------------------------------------|----------------|----------|
| Body 1 Null settings Clear form Retrieve from tag Save to tag          | Rese                                    | et count: 0    |          |
| Tag monitor                                                            | port                                    |                |          |
| PC time 04-Mar-2020 11:38:56 UTC Pause Decimal Hex Owner               | COM1 -                                  | Disconnec      | zt       |
| Tag time 04-Mar-2020 11:38:56 UTC Set time 43826 3415C26 seal          | C v1.83 and e                           | arlier (19.2k) |          |
| Depth 51753 AD -0.01 m Baud:                                           | v1.84 and la                            | ter (57.6k)    | HN42     |
| WetDry 155 Wet < 10 Odo 0 × 4000 256 College Port                      | COM1: 5760                              | ) baud         |          |
| Temp. 16104 AD 2313 ohms 20.378 °C Y 4096 256 Error Bitch 4F: 600      | 563811                                  |                |          |
| Extra T AD ohms °C 7 4096 256                                          | 553811 [33]<br>2: [0]                   |                |          |
| Battery 0 mV Calibrate Factor: 2 x Hamamateu linkt                     | 5/13911 [33]                            |                |          |
|                                                                        | Temp                                    | 36.88 °C       |          |
| mV/bar 3 22.276 x FSD: 2963 m k4 0 k5 0 k6 0                           | InPPFD -14                              | 0000 umol/i    | m2/s     |
| GPS Debugging Tag r                                                    | nemory                                  |                |          |
| Interval 20 mins Test Level: 2 Try: 250 Interval 900 s                 | Allocated                               | Used           |          |
| Thermiter collection                                                   | 13.0 MB                                 | 0.2 kB         | Save     |
| Offset 0 C 5504.1 Ho 0.00114146 Serial no: Debu                        | - 11.7 MD                               | 13 kB          | Saua     |
| 2240 chm   42133 316045 010 3541 8 H1 0.000292101 Devi                 | ig n.rmo                                |                | 3010     |
| 5180 ohm   61719 1.00081 25C 1931 9 H3 5 56071e/09 1234 Du             | mp All                                  | F              | Reset    |
| Extra thermistor calibration                                           |                                         | _              |          |
| 2740 ohm   19311 0 0ffset 0 0 5442 H0 0.00127215   Interval: 99 0 99   | 9 = off)                                | Log when c     | ta 🔽     |
| 4220 ohm   29738 - 0.809175 0 C 0442 10 0.0026644 TDB duration 0 days  | (0 = text)                              | Enable Eluc    | ny F     |
| 5180 ohm   43548 0.141931 25C 1931.4 H3 1.52261e-07 Initial delay: 0 s | Offset: 0 s                             | CTE            | ) test   |
|                                                                        | J                                       |                |          |
| Potting: (no transmissions) Interval: for hours For                    | etecting serial po<br>ound 18 serial po | rts<br>rts     |          |
| Argos: 🔽 every 60 secs, +/- 10 secs Offset: 0 mins Tr                  | ying COM1<br>DM1 is connecte            | d              |          |
| GPS: 🗌 after 10 secs, then every 20 mins                               | ody details retriev                     | ed 0K          | 11-24-01 |
| Phone: 20 kB after 30 secs, then every 10 mins Provider V 0 auto at    | 04-Mar-2020 11                          | :34:01         | 11.34.01 |
| Logging: 200 /100s Depth/temp: Accel: Accel: APN: spe.inetd3.gdsp Tr   | sconnecting<br>ying COM1                |                |          |
| Schedule: 8 h to 16 h BC                                               | JM1 is connecte<br>ody details retriev  | d<br>red OK    |          |
| Tag software pwd: web                                                  |                                         |                |          |
| buildtest v209 SMS: 310000202                                          | _                                       |                |          |
| 📲 🔎 Type here to search 🛛 🛛 🛱 🖕 🧮                                      | :                                       | <u>s</u> .     |          |

#### 2.2.3 Setting GPS Sample Rate

The following details how to set the GPS sample-rate:

With the tag connected to a PC and TagConfig running, move the PC's mouse over the GPS text box indicated below and press the mouse. Use the keyboard to edit the value to the required value. The value indicated in the picture below is 20 minutes (the default value).

| 🕜 TagConfig v207                                    |                           | _ 🗆 X                                                            |
|-----------------------------------------------------|---------------------------|------------------------------------------------------------------|
| Body 1 Null settings Clear form Retrieve from       | ag Save to tag            | Reset count: 1                                                   |
| Tag monitor                                         |                           | Serial port                                                      |
| PC time 04-Mar-2020 11:41:57 UTC Pause Decimal He   | x Owner                   | COM1   Disconnect                                                |
| Tag time 04-Mar-2020 11:41:57 UTC Set time          |                           | . C v1.83 and earlier (19.2k)                                    |
| Depth 51753 AD -0.01 m                              |                           | Baud: • v1.84 and later (57.6k)                                  |
| WetDry 155 Wet < 10 0 do 0 Accelerometer            | 56 Collingto I            | Port: COM1: 57600 baud                                           |
| Temp. 16014 AD 2301 ohms 20.519 °C V 4000 2         | 50 Calibrate              | 4F: 57574111                                                     |
| Extra T AD ohms °C 7 4096 2                         | 56 Elioi Filch            | 4F: 59564111 [33]<br>B0F25C: 01FE [2]                            |
| Battery 0 mV Calibrate Factor: 2 x Hamamateu linkt  | 30 / //                   | E436D4-00003798 [39]                                             |
|                                                     | k2 1 k3 0                 | Temp -36.88 °C                                                   |
| mV/bar 3 22.276 x FSD: 2963 m k4 0                  | k5 0 k6 0                 | InPPFD -14.0000 umol/m2/s                                        |
| Debugging                                           |                           | Tag memory                                                       |
| Interval 20 mins Test Level: 2 1                    | fry: 250 Interval 900 s   | Allocated Used                                                   |
| Thereiter a floation                                | PT days 🗔 Cat             | TDR 13.0 MB 0.2 kB Save                                          |
| Offset                                              | Serial no:                |                                                                  |
| 2/40 ohm 2/34/ 3.16045 0.C 3304.1 H0 0.00           | 0000010                   | Debug 11.7 MB 14 KD Save                                         |
| 4220 ohm   42133 Slope 10L   3541.8 H1 0.00         | 023210t Passkey:          | Dump All Reset                                                   |
| 6180 ohm   61713   1.00001 - 200   1931.9 H3   9.00 | 507Te-03                  |                                                                  |
| Extra thermistor calibration Offset                 | CTD calibration           |                                                                  |
| 2740 ohm 19311 -0.809175 0 C 5442 H0 0.00           | 0127215 Interval: 99      | s (99 = off) Log when dry I✔                                     |
| 4220 ohm 29738 Slope 10C 3529.3 H1 0.00             | 0026644! TDR duration: 0  | days (0 = text) Enable Fluoro                                    |
| 6180 ohm 43548 0.141931 25C 1931.4 H3 1.52          | 2261e-07 Initial delay: 0 | s Offset: 0 s CTD test                                           |
| Airtest                                             | GSM                       | Body details retrieved OK                                        |
| Potting: (no transmissions)                         | Interval: 6 hours         | Clock changed to 04-Mar-2020 11:34:01<br>at 04-Mar-2020 11:34:01 |
| Argos: 🔽 every 60 secs, +/- 10 secs                 | Offset: 0 mins            | Disconnecting                                                    |
| GPS: after 10 secs, then every 20 mins              |                           | COM1 is connected                                                |
| Phone: 20 kB after 30 secs, then every 10 mins      | Provider <u>V</u> 0 auto  | Body details retrieved DK<br>Disconnecting                       |
| Logging: 200 /100s Depth/temp: Accel:               | APN: spe.inetd3.gdsp      | Trying COM1                                                      |
| Schedule: 8 h to 16 h                               | APN user: web             | Disconnecting                                                    |
| Tag software                                        | pwd: web                  | COM1 is connected                                                |
| buildtest v209                                      | SMS: 310000202            |                                                                  |
| H P Type here to search                             | O 🛱 😆                     | 📒 🟦 💁 🗉 ൮                                                        |

Once the correct value has been entered, press the save to tag button, then the 'Retrieve from Tag' button. Once again check the value in the GPS text box is still the correct value required.

#### 2.2.4 Configuring CTD for Test Mode

It is possible to configure the tag to manually log the data from the CTD (and other oceanographic sensors) to the on-board flash memory.

The parameters which control the measurements must be pre-set using TagConfig. All reside within the CTD calibration window and are as follows:

| ⑦ TaoConfig ∨207                                                                                                    |                                                                                                    | - D X                                                                                                    |
|----------------------------------------------------------------------------------------------------|----------------------------------------------------------------------------------------------------|----------------------------------------------------------------------------------------------------|
| Body 1 Null settings Clear form                                                                                                    | Retrieve from tag Save to tag                                                                                                    | Reset count: 1                                                                                                    |
| Tag monitor PC time 04-Mar-2020 11:44:11 UTC Pause Tag time 04-Mar-2020 11:44:11 UTC Set time                                                                                                    | PTT numbers Decimal Hex Owner                                                                                                    | Serial port COM1  Disconnect Disconnect                                                                                                    |
| Depth         51753 AD         -0.01 m           WelDry         155 Wet < 10                                                                                                    | Accelerometer         Calibrate           X         4096         256         Calibrate           Y         4096         256         Error         Pitch           Z         4096         256         %         % | Babb.         • v1.84 and later (57.6k)           Port:         COM1: 57600 baud           4F: 72114411         B5F752: (0)           9F7752: (0)         4F: 74104411 [33] |
| Battery     0 mV     Calibrate     Factor:     2 x       Pressure sensors     ✓ C.C       mV/bar     3     22.276 x     FSD:     2963 m                                                                                                 | Hamamatsu light<br>k1 0 k2 1 k3 0<br>k4 0 k5 0 k6 0                                                                                                    | Temp -36.88 °C<br>InPPFD -14.0000 umol/m2/s                                                                                                    |
| GP5<br>Interval 20 mins Test                                                                                                    | Levet: 2 Try: 250 Interval 900 s                                                                                                    | Allocated Used<br>TDR 13.0 MB 0.2 kB Save                                                                                                    |
| 2740 ohm         27347         Uffset         0           4220 ohm         42133         Slope         1           6180 ohm         61719         1.00081         2                                                                     | C 5504.1 H0 0.00114146<br>DC 3541.8 H1 0.00029210<br>5C 1931.9 H3 5.56071e-09                                                                                                    | Debug 11.7 MB 14 kB Save Dump All Reset                                                                                                    |
| Extra thermistor calibration         Offset           _2740 ohm         19311         -0.809175         0           _4220 ohm         29738         Slope         1           _6180 ohm         43548         0.141931         2        | C 15442 H0 0.00127215 Interval: 98<br>0C 3529.3 H1 0.00026644 TDR duration: 0<br>5C 1931.4 H3 1.52261e-07 Initial delay: 0                                                                                       | ) s (99 = off) <u>Log when dtv</u> □<br>days (0 = text) Enable Fluoro □<br>s Offset: 0 s <u>CTD test</u>                                                                    |
| Aittest         Potting:         (no transmissions)           Argos:         ✓         every         60         secs, +/-         10         sec:           GPS:         □         after         10         secs, then every         20 | GSM Interval: 6 hours<br>0ffset: 0 mins                                                                                                    | Body details retrieved OK<br>Clock changed to 04-Mar-2020 11:34:01<br>at 04-Mar-2020 11:34:01<br>Disconnecting<br>Trying CDM1<br>COM1                                       |
| Phone: 20 kB after 30 secs, then a<br>Logging: 200 /100s Depth/temp: Ac<br>Schedule: 8 h to 16 h<br>Tag software                                                                                                    | vvery 10 mins Provider ⊻ 0 auto<br>APN: spe.inetd3.gdsp<br>APN user: web<br>pwd: web                                                                                                    | UMI Is connected<br>Body deals retrieved 0K<br>Disconnecting<br>Trying C0M1<br>C0M1 is connected<br>Disconnecting<br>Trying C0M1<br>C0M1 is connected                       |
| Pundest v205                                                                                                    | O ⊟t 🧉                                                                                                    | 📻 🔒 💁 🖬 🖸                                                                                                    |

- Interval sets the frequency of measurement (in seconds) and takes the range from 1-255. The special value 99 must be entered to switch off the logging mode.
- Offset -synchronises the measurements to the real time of day (see examples below)
- Initial Delay sets the delay (in seconds) from the initial activation of the tag.
- Log when Dry when this is checked, the tag will continue to take measurements after the tag has been removed from the water. Note, regardless of whether this is checked, the tag still needs to be activated to start data collection. Be aware of this function, there is a danger that the tag may be left in this mode following tests in which case the battery would drain...
  - e.g. 1) Interval = 5, Initial delay = 0, Offset = 0, if activated at 12:34:56, samples at
    - 12:34:56
    - 12:35:01
    - **12:35:06** ...
  - e.g. 2) Interval = 5, Initial delay = 20, Offset = 0, if activated at 12:34:56, samples at
    - 12:35:16
    - 12:35:21
    - 12:35:26 …

- e.g. 3) Interval = 5, Initial delay = 0, Offset = 3, if activated at 12:34:56, samples at
  - 12:34:58
  - 12:35:03
  - 12:35:08 …

The reason for using offset would typically be to prevent CTDs in relatively close proximity from sampling at the same time where cross-coupling of magnetic fields may be an issue.

#### 2.2.4.1 Calibration mode

In this mode the tag logs CTD readings to the Debug flash in a simple text format. The size of this part of the flash is capped at 1Mb, equating to a maximum of nominally 10,000 samples before the flash is filled.

To set the tag to log in Calibration mode:

- Establish communication between a PC and the tag using Bluetooth.
- Use the TagConfig application to view the various tag parameters (Section 3.2).
- Use the PC to set the four parameters detailed in Section 3.2.4 above.
- o Set the "TDR duration" parameter to zero to enable text format.
- Save the parameters to the tag by pressing the "Save to Tag" button, as shown below.
- Press the "Retrieve from Tag" button to ensure tag parameters are set.

Following the tests, the data may be downloaded from the 'Debug' part of the flash memory (refer to Section 3.2.2).

#### 2.2.4.2 Field-test mode

In this mode the tag logs CTD readings to the TDR flash in a compressed format. This effectively removes the limit on the duration of the test (subject to battery consumption) and is intended for at-sea tests in which the tag may be underwater for many hours or even days.

To set the tag to log in field-test mode:

- Establish communication between a PC and the tag using Bluetooth.
- Use the TagConfig application to view the various tag parameters (Section 3.2).
- Use the PC to set the four parameters detailed in Section 3.2.4 above.
- Prepare the tag and plug in to a computer using the test lead provided.
- Use the TagConfig application to view the various tag parameters.
- Use the PC to set the four parameters detailed above.

- Set the "TDR hours" parameter to a non-zero value. This specifies that compressed readings should be stored and stipulates the maximum duration of the test in hours.
- Save the parameters to the tag by pressing the "Save to Tag" button, as shown below.
- Press the "Retrieve from Tag" button to ensure tag parameters are set.

Following the tests, the data may be downloaded from the 'TDR' part of the flash (refer to Section 3.2.2).

**NOTE**: Whichever mode is used, remember to set the "Interval" parameter back to 99 to prepare the tag for deployment. Failure to do so will mean the tag will not run the operational deployment software and relay data back via Argos/GSM.

It is also advisable to uncheck the "Log when dry" option, if it has been used, to reduce the danger that the tag is inadvertently left in an active state. Always reconfirm with a 'Retrieve from tag' operation. Never deploy a tag with the "Log when dry" feature ticked.

#### 2.2.5 Changing the PTT Number

With the TagConfig application running, change the number in the first of the PTT Numbers dialogue box to the required PTT number (example shows 92388 and the owner being seal).

| 🕜 TagConfig v207                                     |                              | - 🗆 X                                        |
|------------------------------------------------------|------------------------------|----------------------------------------------|
| Body 1 Null settings Clear form Retrieve             | from tag Save to tag         | Reset count: 1                               |
| Tag monitor PTT number:                              | 5                            | Serial port                                  |
| PC time 04-Mar-2020 11:45:05 UTC Pause Decimal       | Hex Owner                    | COM1   Disconnect                            |
| Tag time 04-Mar-2020 11:45:05 UTC Set time 92:300 [3 | 300E 34U 300                 | , C v1.83 and earlier (19.2k)                |
| Depth 51753 AD -0.01 m                               |                              | Baud:  V1.84 and later (57.6k)               |
| WetDry 155 Wet < 10 Odo 0 X 4096                     | 256 Calibrate                | Port: COM1: 57600 baud                       |
| Temp. 15926 AD 2288 ohms 20.659 °C Y 4096            | 256 Error Pitch              | B5F752:<br>45: 77054511 [22]                 |
| Extra T AD ohms °C Z 4096                            | 256                          | 4F: 73044511 [33]                            |
| Battery 0 mV Calibrate Factor: 2 × Hamamatsu li      | aht                          |                                              |
| Pressure sensors 🔽 C.C. k1 0                         | k2 1 k3 0                    | Temp -36.88 °C                               |
| mV/bar 3 22.276 x FSD: 2963 m k4 0                   | k5 0 k6 0                    | InPPFD -14.0000 umol/m2/s                    |
| GPS Debugging                                        |                              | Tag memory                                   |
| Interval 20 mins Test Level: 2                       | Try: 250 Interval 900 s      | Allocated Used                               |
| Thermistor calibration                               | BI slave Set                 | TDR 13.0 MB 0.2 kB Save                      |
| 2740 obm   27347                                     | 0.00114146 Serial no:        | Debug 11.7 MB 14 kB Save                     |
| 4220 ohm   42133   Slope 10C 3541.8 H1               | 0.00029210! Passker          |                                              |
| 6180 ohm   61719 1.00081 25C 1931.9 H3               | 5.56071e-09 1234             | Dump All Reset                               |
| Extra thermistor calibration                         | CTD calibration              |                                              |
| 2740 ohm 19311 0 0ffset 0 C 5442 HC                  | 0.00127215 Interval: 99      | s (99 = off) Log when dry                    |
| 4220 ohm   29738 Sione 10C 3529.3 H1                 | 0.00026644! TDR duration: 0  | days (0 = text) Enable Fluoro                |
| 6180 ohm 43548 0.141931 25C 1931.4 H3                | 1.52261e-07 Initial delay: 0 | s Offset: O s CTD test                       |
| Airtest                                              | GSM                          | Tuine COMI                                   |
| Potting: 🦳 (no transmissions)                        | Interval: 6 hours            | COM1 is connected                            |
| Argos: 🔽 every 60 secs, +/- 10 secs                  | Offset: 0 mins               | Body details retrieved UK<br>Disconnecting   |
| GPS: 🔲 after 10 secs, then every 20 mins             |                              | Trying COM1<br>COM1 is connected             |
| Phone: 🗌 20 kB after 30 secs, then every 10 min      | s Provider V 0 auto          | Disconnecting                                |
| Logging: 200 /100s Depth/temp: Accel:                | APN: spe.inetd3.gdsp         | COM1 is connected                            |
| Schedule: 8 h to 16 h                                | APN user: web                | Save to tag: OK                              |
| Tag software                                         | pwd: web                     | Save to tag: OK<br>Body details retrieved OK |
| buildtest v209                                       | SMS: 310000202               |                                              |
| 🕂 🔎 Type here to search                              | O 🛱 🗳                        | 📄 💼 🕺 💷 🖸                                    |

Press "Save to Tag. The new PTT number and corresponding owner should now be shown in the text boxes.

Double check the value has been stored on the tag correctly by pressing "Retrieve from Tag" button.

The new PTT number has now been successfully loaded on to the tag. Disconnect the tag from the application by pressing the "Disconnect" button in the Serial Port window.

Note: If the new PTT number does not exist then an error "Unknown PTT Number ???" will show. This is because the PTT list which TagConfig uses will need updating using the procedure detailed in Section 3.2.

# **3 PROGRAMMING A TAG**

#### 3.1.1 Installing Renesas Software v4.09

Download the Flash Development Toolkit v4.09 from the download section of the SMRU website:

http://www.smru.st-and.ac.uk/Instrumentation/Downloads/

Copy the installation file on to the PC desktop and run the installer by using the mouse to double click on the icon.

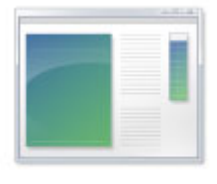

fdt\_4\_01\_01

**Note**: Where the images in the document refer to fdt version 4.01, the same is true for version 4.09. The processes and procedures are identical.

nesas Flash Development Toolkit (v4.01) - InstallShield Wizard

Navigate through the various installation windows, ensuring the correct 'radio buttons' are checked for each window before pressing either 'next' or 'ok':

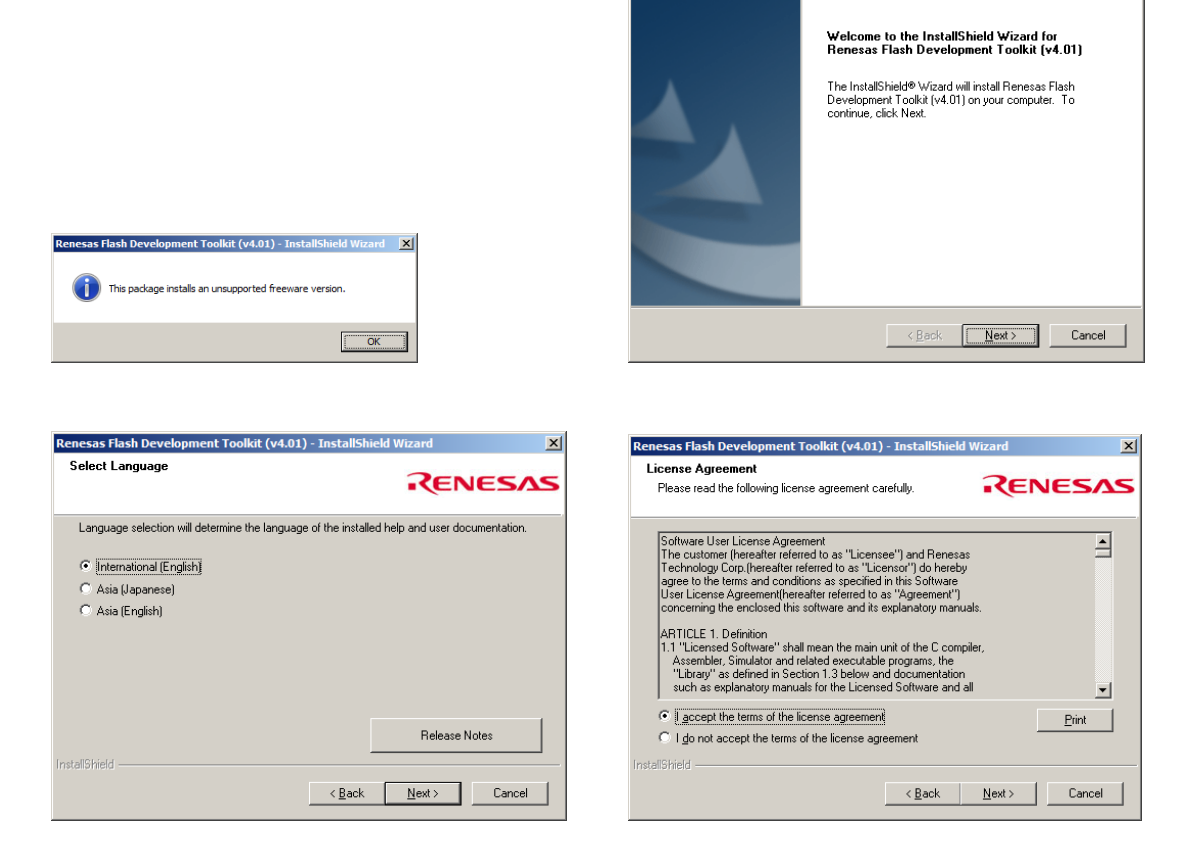

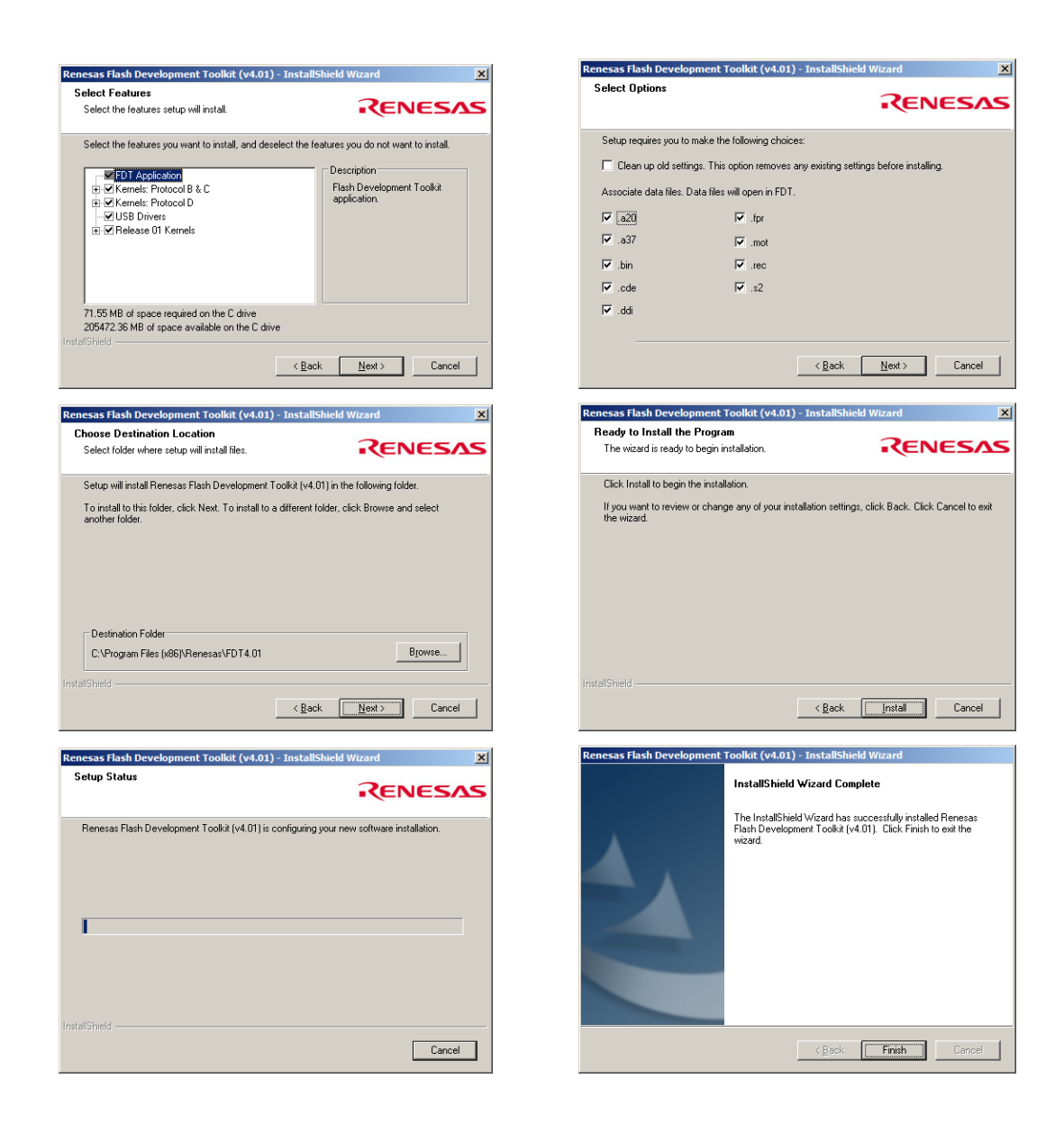

#### 3.1.2 Configuring the Renesas fdt v4.09 Software

The following section details how to configure the Renesas software for programming a tag.

This process only needs to be complete once for a given software installation on a PC. The configuration values are preserved for next time the software is run.

Start the 'Flash Development Toolkit 4.09 Basic' application from the start menu on the PC.

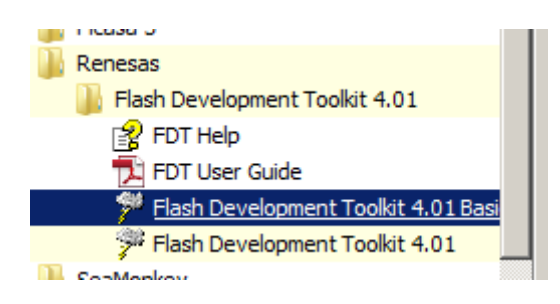

Scroll down the list and select the processor 'H8/3048BF'

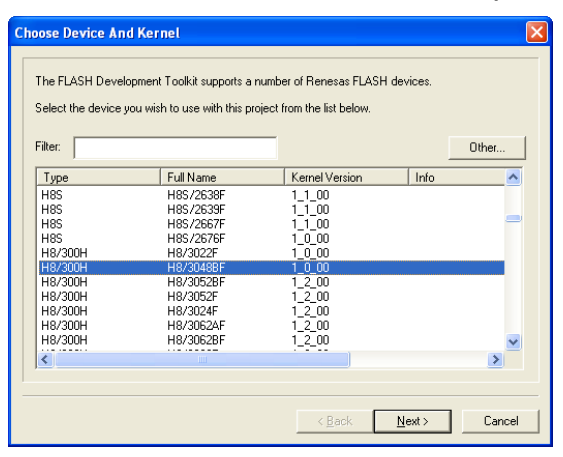

Using the drop-down menu, select the COM port used by the Bluetooth device then press 'next'.

| mmunications Port                                                                                                    |                                                                                                    | 2 |
|----------------------------------------------------------------------------------------------------|----------------------------------------------------------------------------------------------------|---|
| Work space and by PF SB                                                                                                    | The FLASH Development Toolkit supports connection through<br>the standard PC Senal port and the USB port. Use this page to<br>select your desired communications port. All settings may be<br>changed after the project is created. |   |
| B 05 EC-10 Device Inager<br>0 00 00 01 Target files 00<br>0 05 60 rs 01 LCD.mobir<br>A 72 E6 B1 T Sikeyboard.mot<br>1 55 8A 33-4 Si Comms.mot | Select port: COM2                                                                                                    |   |
| Motor Control     Device Image     Target files                                                                                               | Select an Interface type to connect to the target device with.<br>Normally this will be "Direct Connection" or simply left blank.                                                                                                   |   |
| 8 92 1A 2C of St Drive mot<br>8 27 91 08 1 St Data mot<br>6 70 58 7D 51 St TAlgorithm.ms<br>5D 9A DE AS 5 64 85 97                            | Select Interface: Direct Connection                                                                                                    |   |
| 0 24 04 40 73 34 AU 20 76<br>8 47 EF 84 80 83 6F 60 12 1                                                                                      |                                                                                                    |   |
|                                                                                                    | < <u>B</u> ack <u>N</u> ext > Cancel                                                                                                    |   |

Set the clock frequency to 24MHz, then press 'next'

| Device Settings |                                                                                                    | × |
|-----------------|----------------------------------------------------------------------------------------------------|---|
| Work store      | Please enter the specific device options based on:         [H8/30488F] using [Protocol B]         Select the external clock or the Internal clock:         Enter the CPU crystal frequency for the selected device:         Enter the clock mode for the selected device:         Select the multiplier for the Main clock frequency (CKP);         Select the multiplier for the Perpheral clock frequency (CKP); | ] |
|                 | < Back Next > Cancel                                                                                                    |   |

Set the connection type to 'Boot Mode'. Deselect the 'Use Default' and set the recommended speed to 9600 (for programming with Bluetooth from the drop-down list. Press 'next'

*Note*: For Bluetooth the default rate must be set to 9600.

| Connection Type                                                                                                    | X                                                                                                    |
|----------------------------------------------------------------------------------------------------|----------------------------------------------------------------------------------------------------|
| Workspace DA FF SF<br>Workspace Industry of the<br>Display Jose B<br>F Display Jose B<br>F Display Jose | The FLASH Development Toolkit can connect to your device in a number of different ways. All the options on this page may be changed after the Project has been created.  Select Connection:  BOOT Mode USER Program Mode  Kemel already running  H BOOT Program mode the device erases its FLASH prior to connection. The Toolkit downloads programming kernels to the device as required.  The Recommended Speed setting is based on the current device and clock. The user may also input their own, if this is supported by the kernel (and the interface board).  Recommended Speeds:  Green Specified:  Back S7600 S800 S800 S800 S800 S800 S800 S800 S                                                         |
| Connection Type                                                                                                    | The FLASH Development Toolkit can connect to your device in a number of different ways. All the options on this page may be changed after the Project has been created.     Select Connection:         © BOOT Mode         © USER Program Mode         © USER Program Mode         © Mode         © USER Program Mode         © USER Program Mode         © Mode after adaption of the device erases its FLASH prior to connection. The Toolkit downloads programming kernels to the device as required.     The Recommended Speed setting is based on the current device and clock. The user may also input their own, if this is supported by the kernel (and the interface board).     @ Recommended Speeds: 9600 |
|                                                                                                    | < <u>B</u> ack <u>N</u> ext > Cancel                                                                                                    |

Set the Programming Options to 'Protection – Automatic' and 'Messaging – Advanced'. Press 'Finish'.

| Programming Options                                                                                                    | × |
|----------------------------------------------------------------------------------------------------|---|
| The FLASH Development Toolkit offers a device protection<br>system, plus an advanced messaging level for use with hardware<br>and kernel development.<br>What level of device protection would you like?<br>Protection<br>Device Image<br>Target files<br>Comms.met<br>To see 10 Device Image<br>Torget files<br>Comms.met<br>Target files<br>Device Image<br>Target files<br>Device Image<br>Target device This mode is useful for<br>Interface hardware development, and Kernel development. |   |
| < <u>B</u> ack Finish Cancel                                                                                                    |   |

When the 'Finish' button is pressed, the main window used for programming a tag opens automatically.

| FDT Simple Interface (Unsupported Freeware Version)                    |
|------------------------------------------------------------------------|
| Options                                                                |
| BASIC FILE PROGRAMMING Exit                                            |
|                                                                        |
| Device : H8/3048BF Port : COM2                                         |
| File Selection                                                         |
| © Download File                                                        |
| 🔽 User / Data Area                                                     |
| User Boot Area                                                         |
| Program Flash Disconnect                                               |
| Flash Development Toolkit and flash programming components are provide |
| FDT API initialised: version 4, 01, 00, 010                            |
|                                                                        |
|                                                                        |
|                                                                        |
|                                                                        |
|                                                                        |

#### 3.1.3 Tag Programming with Renesas fdt v4.09 Basic Software

If the Renesas software is being used for the first time then follow the configuration instructions in the preceding section, else as follows:

Place a magnet against the glass reed-switch located on the side of the tag, as shown – although tag configurations differ somewhat, the relative position of the reed-switch in relation to the battery and the front of the tag remains the same.

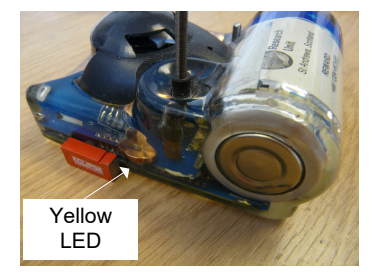

A rather faint yellow LED mounted along the edge of the PCB will flash approximately once every 4 seconds. If it doesn't flash, remove magnet and try again.

Once the yellow LED is flashing, place a second magnet to the rear of the tag, behind the battery but close to the corner where the first magnet was positioned.

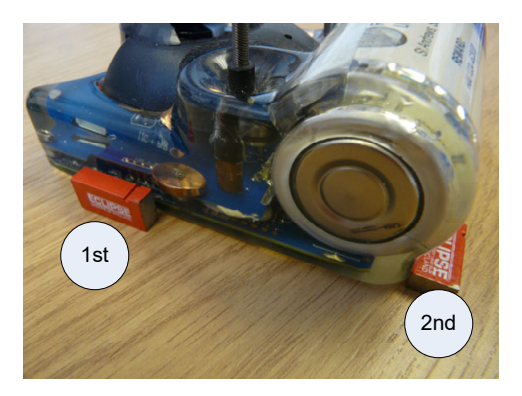

**Note**: The order in which the two magnets is positioned against the tag is important for programming. The magnet on the side of the tag **<u>must</u>** be positioned first, <u>then</u> the magnet to the rear of the tag.

When the second magnet is correctly then a flashing red LED should be visible through the epoxy near this magnet (refer to Figure in Section 1 if necessary)

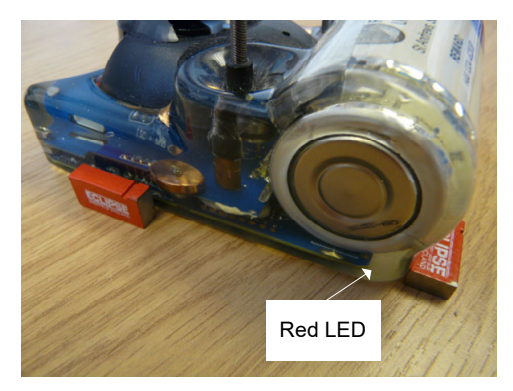

Establish a Bluetooth connection with the PC (but don't try to run TagConfig) – refer to Section 1. Make a note of the COM port established with the PC. If the Windows 10 driver is being used then this is the "Outgoing" Connection

Run the 'flash development toolkit v 4.09 Basic' from the 'Start menu:

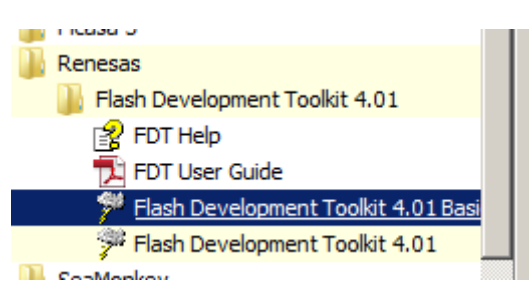

When the application opens, the following error may occur:

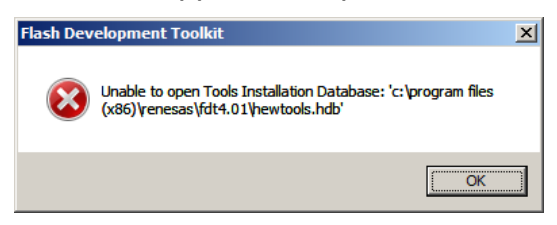

This is a windows error. The operation of the programming software will be unaffected – press OK and continue with the following procedure.

In the FDT Simple Interface window, confirm that the COM port setting identified in the window is the same as that for the established Bluetooth connection. If not then follow the procedure in Section 4.1.2 to set the COM port to be the same as that for the Bluetooth.

| tions                |                                 |                     |
|----------------------|---------------------------------|---------------------|
|                      | BASIC FILE PROGRAMMING          | Exit                |
| Device : H           | 8/30488F Port : COM2            |                     |
| File Selection       |                                 |                     |
| Ownload File         |                                 |                     |
| 🗖 User / Data Area 🗌 |                                 | Þ                   |
| 🗖 User Boot Area 📘   |                                 | •                   |
|                      | Program Flash                   | Disconnect          |
| lash Development T   | colvit and flash programming of | monents are provid  |
| DT API initialised   | : version 4, 01, 00, 010        | mponenos are provia |
|                      |                                 |                     |
|                      |                                 |                     |
|                      |                                 |                     |
|                      |                                 |                     |

In the FDT Simple Interface window, press on the right-hand arrow button

| FDT Simple Interface | (Unsupported Freeware Version)         |                  |
|----------------------|----------------------------------------|------------------|
| Options              |                                        |                  |
|                      | BASIC FILE PROGRAMMING                 | Exit             |
| Device :             | H8/3048BF Port: COM2                   |                  |
| File Selection       |                                        |                  |
| Ownload File         |                                        |                  |
| 🗖 User / Data Area   |                                        |                  |
| 🗖 User Boot Area     |                                        |                  |
|                      | Program Flash                          | Disconnect       |
| Flash Developmen     | t Toolkit and flash programming compon | ents are provide |
| FDT API initiali     | sed: version 4, 01, 00, 010            |                  |
|                      |                                        |                  |
|                      |                                        |                  |
|                      |                                        |                  |
| •                    |                                        |                  |

Navigate to the file to load on to the tag

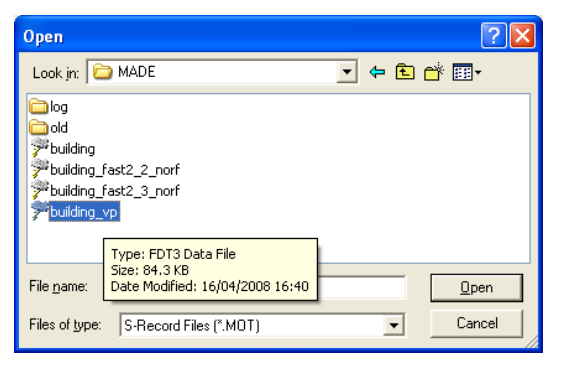

When the file has loaded in to the application, ensure the "User Data Area" tick-box is ticked then press the 'Program Flash' button.

| FDT Simple Interface (Unsupported Freeware Version)          |  |  |
|--------------------------------------------------------------|--|--|
| Options                                                      |  |  |
| BASIC FILE PROGRAMMING Exit                                  |  |  |
| · · · · · · · · · · · · · · · · · · ·                        |  |  |
| Device : H8/3048BF Port : COM3                               |  |  |
|                                                              |  |  |
| File Selection                                               |  |  |
|                                                              |  |  |
| Ownload File                                                 |  |  |
| ✓ User / Data Area M:\h8_progs\building\MADE\building_vp.mot |  |  |
|                                                              |  |  |
| 🗖 User Boot Area                                             |  |  |
|                                                              |  |  |
| Program Flash Disconnect                                     |  |  |
| Flash the specified file or cancel an executing operation    |  |  |
| This is an unsupported freeware version                      |  |  |
|                                                              |  |  |
|                                                              |  |  |
|                                                              |  |  |
|                                                              |  |  |
|                                                              |  |  |
|                                                              |  |  |
|                                                              |  |  |
|                                                              |  |  |

Progress is reported in a status window, as follows:

| FDT Simple Interface (Unsupported Freeware Version)                                                                                                    | FDT Simple Interface (Unsupported Freeware Version)                                                                                                    |
|----------------------------------------------------------------------------------------------------|----------------------------------------------------------------------------------------------------|
| Options                                                                                                    | Options                                                                                                    |
| BASIC FILE PROGRAMMING Exit                                                                                                    | BASIC FILE PROGRAMMING Exit                                                                                                    |
| Device : H8/3048BF Port : COM3                                                                                                    | Device : H8/30488F Port : CDM3                                                                                                    |
| - File Selection                                                                                                    | File Selection                                                                                                    |
| 🕫 Download File                                                                                                    | O Download File                                                                                                    |
| User / Data Area M:\h8_progs\building\MADE\building_vp.mot                                                                                                    | Vulter / Data Area M:\h8_progs\building\MADE\building_vp.mot                                                                                                    |
| User Boot Area                                                                                                    | User Boot Area                                                                                                    |
| Cancel Disconnect                                                                                                    | Program Flash Disconnect                                                                                                    |
| 8%                                                                                                    |                                                                                                    |
| Changing baud rate to 19200 bps<br>Set baud rate value = 19200<br>Downloading main kernel 'C:\Program Files\Renesas\FDT4.00\kernels\Pr<br>Main kernel download complete<br>Connection complete<br>Processing file :"M:\h8_progs\building\MADE\building_vp.mot"<br>Operation on User Flash<br>Downloaded the operation module<br>Writing image to device [0x00000000 - 0x0000007F]<br>Writing image to device [0x0000010 - 0x000007F]<br>Viting image to device [0x0000010 - 0x000007F] | Operation on User Flash<br>Downloaded the operation module<br>Writing image to device [0x00000000 - 0x000007F]<br>Writing image to device [0x00000100 - 0x00007B7F]<br>Data programmed at the following positions:<br>0x00000000 - 0x00007FF Length : 0x0000080<br>0x0000100 - 0x00007FF Length : 0x00007A80<br>30.75 K programmed in 52 seconds<br>Image successfully written to device |

When programming has completed successfully, press the 'Disconnect' button then close the application.

The magnets may then be removed from the tag (the order of removal is not important).

**Note**: Due to the nature of some of the Bluetooth drivers, re-programming tags can take some time. From past experience, of the various drivers attempted, the Toshiba driver seems to be the fastest (2 Mins typically). BlueSoleil and Windows 10 drivers seem to take around 10-15 mins to program a tag.

**Note 2**: The BlueSoleil Driver seems to be the most unreliable when it comes to reprogramming, occasionally failing part way through. If this happens then the

magnets should be removed from the tag, the application shut-down and the reconnection/re-programming procedure repeated.

# 4 TAG OPERATION

All tags are shipped in sleep mode. In this state the tags can be left for many months with only minimal power drain from the battery. The photograph below show the location of the red status LED, between the base of the antenna and the left-hand contact when viewed from the battery end. In sleep mode the red status LED flashes a double flash once every 10 seconds:

The example shown below is for a CTD tag but other tags are genetically identical.

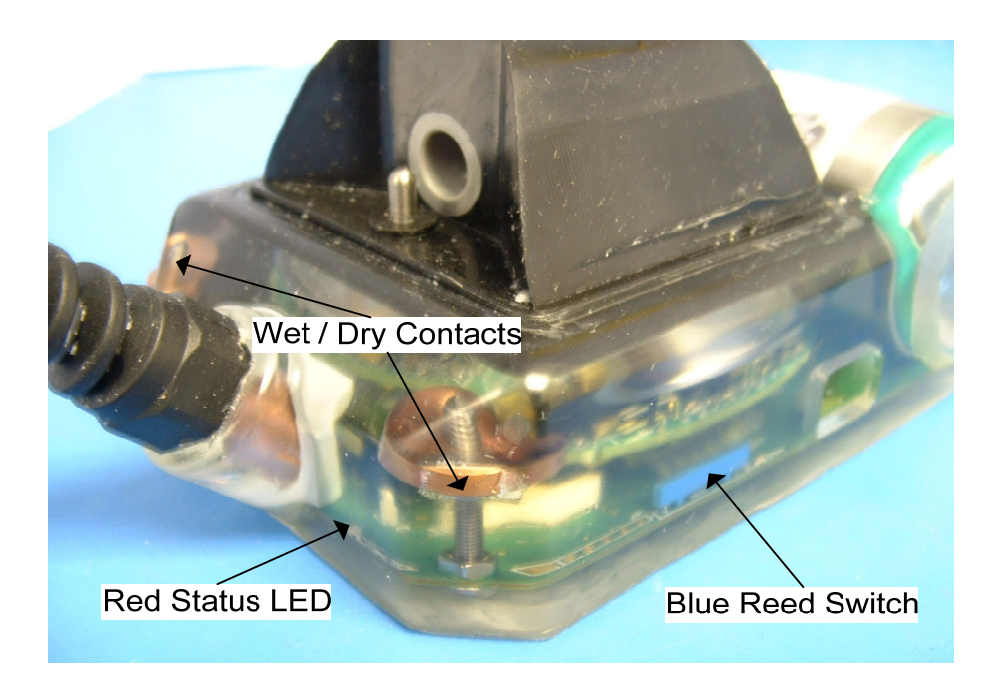

## 4.1 Tag Activation and Functionality

The tag activates automatically when it detects immersion in sea-water.

Upon immersion in sea-water, the red status LED changes from a double red flash every 10 seconds to a more rapid series of triple flashes. If the tag remains immersed for a few seconds the pattern changes to a single flash every 4 seconds. This signifies that the deployment software is operating.

Upon removal from sea-water, this single flash continues as ARGOS or GSM transmissions commence. These will continue for approximately 6 hours, but will then reduce in frequency to preserve battery life. In this condition the tag is in 'haul-out' mode. The tag will remain in this mode until re-immersed in sea-water.

The tag can be returned to sleep mode by holding a magnet against the reed switch (refer to photograph above) for 10 seconds. Upon removal of the magnet the red status LED will perform double flashes every 10 seconds.

**Note**: On newer PCBs the blue reed switch has been replaced with glass ones – the position and functionality are otherwise the same.

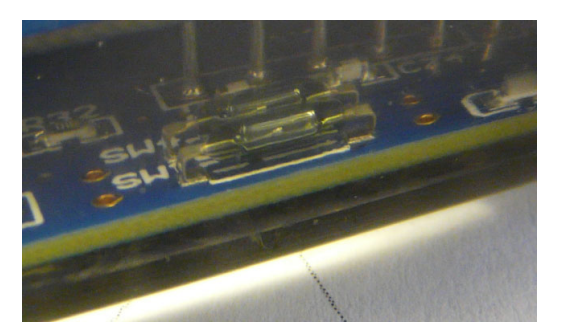

#### 4.1.1 Tag Testing

Please perform the following tag test prior to deployment:

Check that the tag is in sleep mode: i.e. the red status LED is flashing double pulses every 10 seconds.

Activate the tag by shorting the two wet / dry contacts using a piece of wire. Almost any wire is suitable for this. Keep these contacts shorted until the red status LED goes through a sequence of triple flashes and changes to a single flash approximately every 4 seconds.

On recent versions of software a yellow LED will illuminate continuously as the tag goes through its start-up sequence, single flash once and then switch off (the yellow LED is easier to see in bright conditions. The yellow LED is located at the front of the tag, symmetrically opposite the red LED, as shown below:

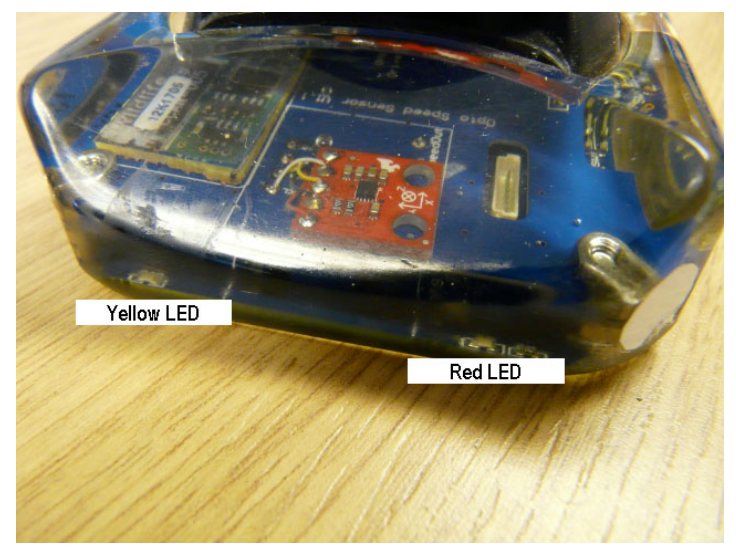

Remove the shorting wire and position the tag in a position with good visibility of the sky and leave for several hours (min 6 hrs). If more than one tag is being tested at any one time then the tags should ideally be spaced several feet apart.

Put the tag back in to sleep mode after 6 hours or more by holding a magnet against the reed switch on the side of the tag. Hold the magnet in this position for 10 seconds.

Remove the magnet and check the status of the red LED. In sleep mode the red LED should flash with the characteristic double flash every 10 seconds. If it still flashes once every 4 seconds then repeat.

The tag's location and ARGOS / GSM diagnostic data will update automatically on the SMRU web-site <u>http://www.smru.st-and.ac.uk/protected/technical.html</u>.

Argosweb may also be used to check for uplinks.

#### 4.1.1.1 GSM Tags

For GSM tags, each deployment website has a near real-time link to our text message server. This is located at the bottom of the particular deployments website:

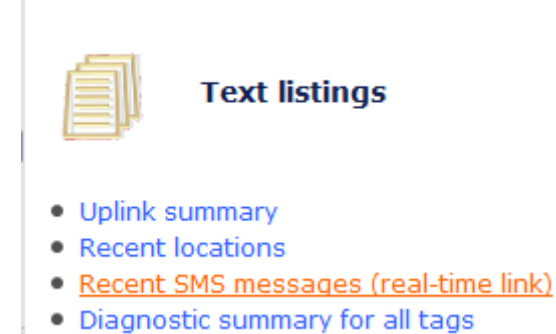

This shows the text messages as they are generated by each of the GSM tags and may be used to ascertain if the tags are working correctly.

After activation, GSM tags run through a 6 hour test period where text messages are generated once per hour, and data calls once per 2 hours

| Received   | (UTC)    |      |      |     |      |      |      |      |      |      |               |      |      |       |      |      |              |      |      |      |
|------------|----------|------|------|-----|------|------|------|------|------|------|---------------|------|------|-------|------|------|--------------|------|------|------|
| 2015-09-11 | 15:36:01 | FTP  | 138. | 251 | .190 | .100 | /tes | st/1 | 413  | 5.00 | 006a          | a OK | 10k  | B/OkI | 3 D  | T=5  | 6 (2         | 2+18 | +6+  | 5+18 |
| 2015-09-11 | 15:35:31 | 2015 | /09/ | '11 | 14:2 | 9:36 | 12   | 3 3  | 34   | 7b5  | 8 10          | :83  | 22 6 | 4f 19 | 9 41 | .08  | 11           | 4d4  | 7 21 | 7 79 |
| 2015-09-11 | 14:36:37 | FTP  | 138. | 251 | .190 | .100 | /tes | st/1 | 413  | 5.00 | 005a          | a OK | 10k  | B/OkI | 3 D  | T=9  | 1 (2         | 2+13 | +12- | +37+ |
| 2015-09-11 | 14:35:32 | 2015 | /09/ | '11 | 13:2 | 9:36 | 12   | 3 3  | 3 27 | 4c7  | 88            | 11b  | 6 22 | 6190  | ) 19 | 24   | 38           | 18   | 5eb  | 54   |
| 2015-09-11 | 13:36:04 | FTP  | 138. | 251 | .190 | .100 | /tes | st/1 | 413  | 5.00 | 00 <b>4</b> a | a OK | 10k  | B/OkE | 3 D  | T=5  | 8 <b>(</b> 2 | 2+14 | +8+1 | 10+1 |
| 2015-09-11 | 13:35:29 | 2015 | /09/ | '11 | 12:2 | 9:36 | 12   | 3 3  | 3 16 | cb7  | 27            | 70a: | f 22 | 1971  | . 19 | 9 77 | 7d           | 18   | 4f70 | c 8  |
| 2015-09-11 | 12:36:01 | FTP  | 138. | 251 | .190 | .100 | /tes | st/1 | 413  | 5.00 | 003a          | a OK | 10k  | B/OkE | 3 D  | T=5  | 5 (2         | 2+19 | +6+3 | 5+19 |
| 2015-09-11 | 12:35:30 | 2015 | /09/ | '11 | 11:2 | 9:36 | 11   | 3 3  | 3 27 | a26  | 26            | 521  | 8 16 | 3701  | . 21 | . 71 | d2           | 72   | 6a2  | 18   |
| 2015-09-11 | 11:36:01 | FTP  | 138. | 251 | .190 | .100 | /tes | st/1 | 413  | 5.00 | 002a          | a OK | 10k  | B/OkE | 3 D  | T=5  | 6 (2         | 2+11 | +5+1 | 11+1 |
| 2015-09-11 | 11:35:26 | 2015 | /09/ | '11 | 09:4 | 3:07 | 6 3  | 33   | 31   | 44a5 | 26            | 9e3  | 27   | 4975  | 23   | 978  | 16           | 5 a8 | 3 21 | 1 37 |

Confirmation of the data transmissions is in the format commencing FTP...

FTP 138.251.190.100/test/14134.00007a OK 10kB/0kB I

This details the tag number success/failure of a data connection and the data packet size.

The other message has the following structure:

Date > Time > number of satellites detected > Satellite Data...

2015/09/11 14:29:36 12 3 3 4 7b5 8 1c83

This is a GPS location attempt and has the format:

On an open position (good visibility of the sky) the number of satellites should be larger than 6 for a good GPS location to be determined.

# 4.2 Tag Operation

## 4.3 Synchronising two SMRU tags via Bluetooth

Activate the slave tag (i.e. the tag which <u>will not</u> relay the data back to SMRU) by shorting the wet/dry contacts (refer to Section 5.1). For example, for a GSM / CTD tag pairing this would usually be the CTD tag as the GSM tag would normally perform the data relay.

Once the slave tag is activated then the red Bluetooth LED starts to flash (below the battery on the base of the tag, note slight differences in PCB layout between different variants of PCB).

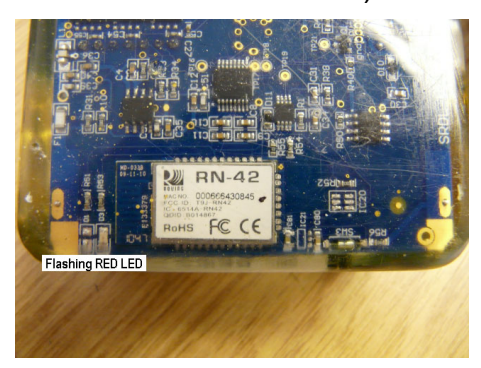

V1.80 PCB

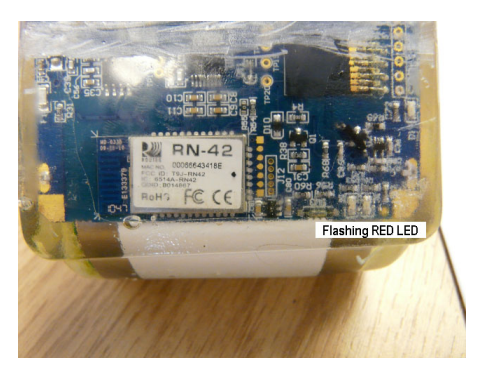

v1.84 PCB

Now activate the master tag (i.e. the tag which <u>will</u> relay the data back to SMRU) by shorting the wet/dry contacts (refer to Section 5.1). For example, for a GSM / CTD tag pairing this would usually be the GSM tag.

The red Bluetooth LED on the master tag should also flash briefly. The LEDs on both tags should then illuminate green for a second or so and then go out.

The two tags are now actively running, synchronised and ready for deployment.

#### 4.3.1 Synchronising SMRU tag with Vemco VMTs

Whilst looking at the end window of the Vemco VMT, remove the magnet from the side of the VMT.

When short red flashes are seen from the LED behind the end window, quickly replace the magnet back to the indicated position on the VMT. The same red LED will then begin to flash once per second.

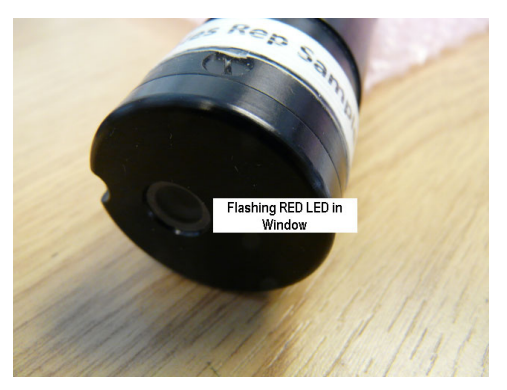

Whilst the red led on the VMT is flashing once per second, remove the magnet from the side of the VMT.

**Note**: the VMT will only flash for once per second for 10 seconds. After this time the VMT will go back to stand-by. To activate the VMT the magnet <u>must</u> be removed before the  $10^{th}$  flash.

Once the VMT has been activated then activate the SMRU tag by following the procedure detailed in Section 5.1.1. The two tags need to be within approximately 1 metre of each other.

As soon as the SMRU tag has activated then the red Bluetooth LED on the underside of the tag will begin to flash once per second. This indicates that the Bluetooth on the tag is searching for its paired VMT.

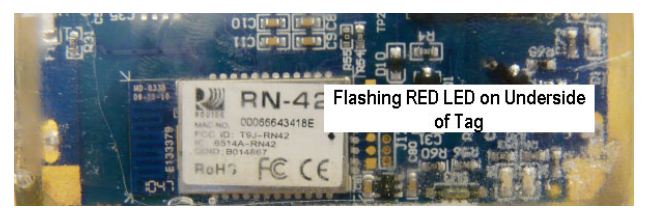

Once pairing is achieved then the flashing red LED on the underside of the tag will briefly turn green, for about 1 second, before extinguishing. This indicates that the tags have established communication.

To further confirm an established pairing, look carefully at the yellow LED on the front of the tag (For most tag designs this will be close to the GSM or Argos antenna). This yellow LED should be flashing once per second.

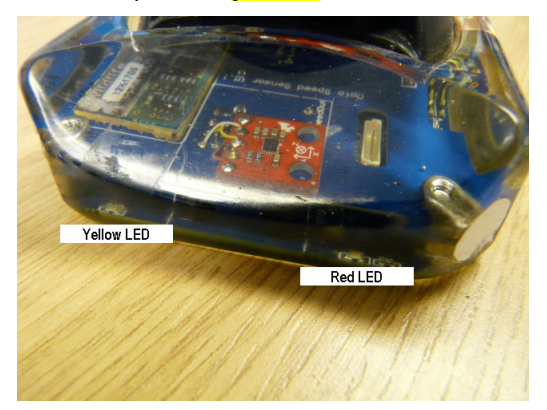

**Note**: For the GSM tag, the **yellow** LED will <u>only</u> commence flashing once the GSM has completed it's test transmission following activation – the test transmission could take up to 5 minutes to complete.